#### STATE PROCUREMENT OFFICE

Workshop No. SPO 230

## THE SPO WEBSITE FOR PLANNING, PROCURING AND CONTRACTING FOR HEALTH AND HUMAN SERVICES

**HRS CHAPTER 103F** 

Procurement Delegation and Training

You are required to have written delegated procurement authority and appropriate training:

- ✓ <u>Procurement Delegation No. 2010-01</u> (12/7/10)
   Amendment No. 1 (4/4/11)
- ✓ Procurement Delegation No. 2010-02(12/7/10)
- ✓ <u>Procurement Circular No. 2010-05</u> (12/7/10)

Training website:

<u>http//hawaii.gov/spo</u>, Training for State and County Procurement Personnel

### WHAT WILL WE COVER TODAY?

#### PART 1:

- Hawaii Compliance Express (HCE)
- Hawaii e-Procurement System (HePS)
- Basic maneuvering through the SPO Website
- Procurement Awards, Notices and Solicitation
  - Procurement Notices System (PNS)
  - > Request for Proposals Website (RFPW)
  - > Awards/Contract Reporting System (formerly known as the CDRS)

#### **PART 2:**

• How to post to the PNS, RFPW, and to the awards/contracts database.

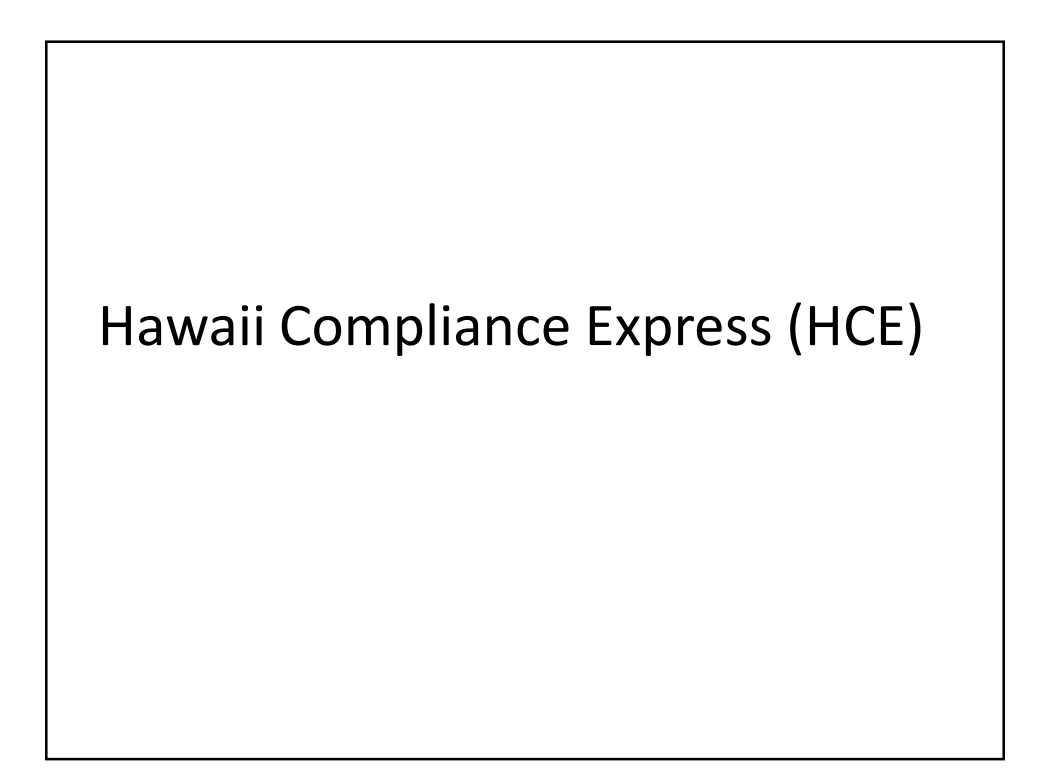

| Procurement Circular No. 2005-04 | (8/1/05)  |
|----------------------------------|-----------|
| Amendment 1                      | (9/29/05) |
| Amendment 2                      | (5/26/06) |
| Amendment 3                      | (6/29/07) |
| Amendment 4                      | (6/22/10) |
|                                  |           |
|                                  |           |

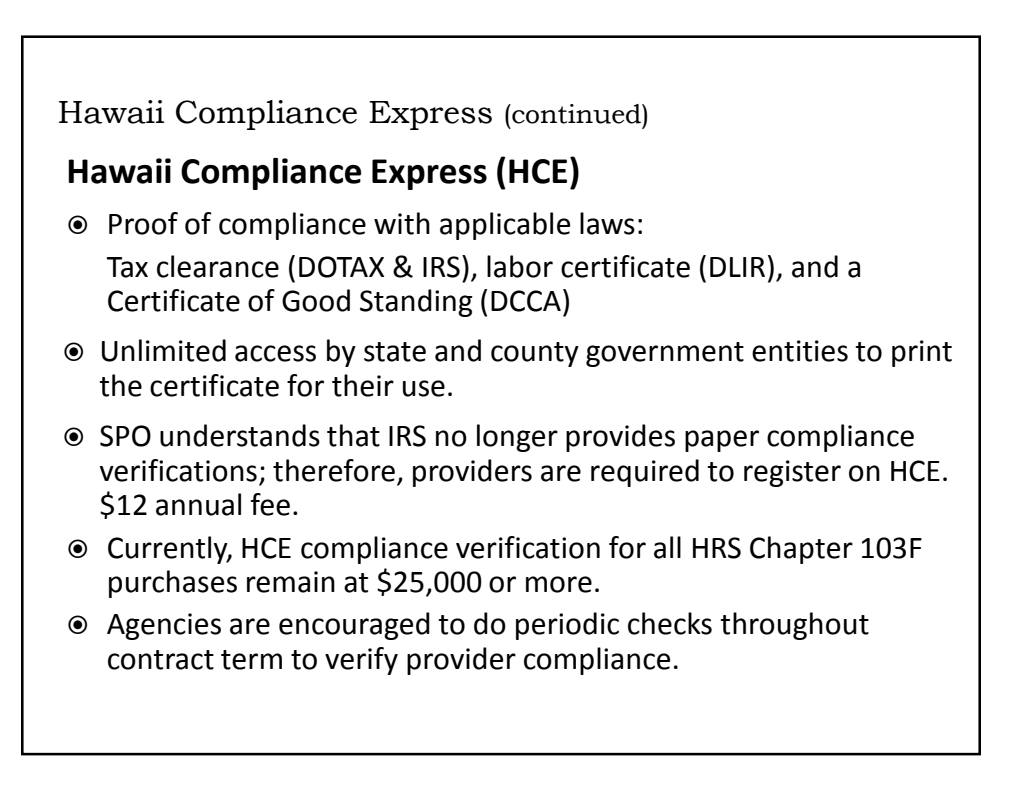

Hawaii Compliance Express (continued)

#### **How HCE Evolved**

- Act 52/SLH 2003 and Act 211/SLH 2005. Requires vendors procuring goods, services, or construction with state and county agencies to demonstrate their compliance with all laws governing vendors doing business with the state and counties.
- The State Procurement Office (SPO) and Hawaii Information Consortium (HCI) developed HCE, an online electronic process, to satisfy this compliance requirement.

#### Hawaii Compliance Express (continued)

#### Verifying Proof of Provider Compliance

Obtain necessary approvals from your agency before requesting access to the HCE.

- 1. <u>www.hawaii.gov/spo</u> > Hawaii Compliance > Create an Account.
- Complete steps. Submit. Then send an e-mail to <u>hce@ehawaii.gov</u> to request access. A confirming e-mail will be sent when access approved.
- 3. Purchasing agency **shall** verify vendor compliance. Print certificate. Do NOT request a copy from the vendor. (See Procurement Circular 2005-04, Amendment 3)

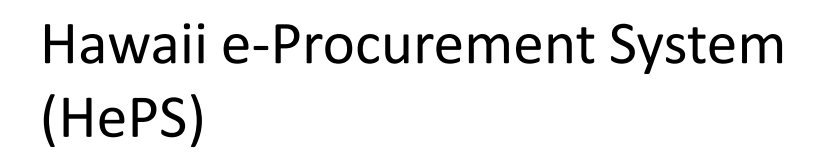

**Electronic Procurement** (*Transitioning from Hawaii eProcurement System – HePS, to Hawaii State eProcurement – HIePro*)

Electronic procurement system for the State of Hawaii to issue solicitations, receiving responses, and issue notices of award.

- 1. Vendor registers profile created
- 2. Agency issues solicitation electronically
- 3. Vendor receives email that solicitation available based on vendor profile
- 4. Vendor submits price quotes electronically
- 5. Vendor receives email notification of award/non-award

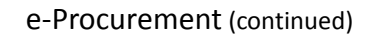

#### e-Procurement Service Fee

- No vendor/provider registration costs.
- No vendor/provider fee to respond to a solicitation.
- Vendor/Provider will pay the Hawaii Information Consortium (HIC) .75% of the award or estimated award (\$7.50 for every \$1,000).
- Fee cap of \$5,000 for each award.

Hawaii e-Procurement System (HePS) (continued)

#### AGENCIES REQUIRED TO USE HEPS

- The Executive Branch (except DOE, UH, HHSC and OHA) are required to procure all HRS Chapter 103D small purchases on HePS. (\$15,000 to less than \$100,000).
- Attendance at e-Procurement workshops is required if planning to use e-Procurement.

## **Advantages to Electronic Procurement**

- Improves Openness and Transparency
- Greater Information Availability and Accessibility
- o Broad-base competition
- Improves Accountability
- HCE compliance status automatically shown, if vendor/provider is registered

#### **ELECTRONIC Changes Thus Far**

- SPO Website = Procurement Manual
- Procurement Notices System (PNS)
- Request for Proposals Website (RFPW)
- Forms and contracts online (see next slide)
- Award/contract database
- Training information and registration online
- Purchasing card (pCard)
- Hawaii Compliance Express (HCE)
- Hawaii State eProcurement (HIePRO)
- Webinars
- Planned Purchases Report

## The Future

- Recorded online training
- e-Procurement of health and human services
- Revamped SPO website

| Form No.  | Name                                        | <b>Revised</b> Date | Effective |
|-----------|---------------------------------------------|---------------------|-----------|
| AG-103F01 | Competitive Purchase of Services            | 10/08               | 3/29/12   |
| AG-103F02 | Treatment Purchase of Service               | 10/08               | 3/23/12   |
| AG-103F03 | Restrictive Purchase of Service             | 01/09               | 3/23/12   |
| AG-103F04 | Crisis Purchase of Service                  | 01/09               | 3/23/12   |
| AG-103F05 | Small Purchase of Service                   | 01/09               | 3/23/12   |
| AG-103F06 | Transactions Exempt from Chapter 103F, HRS  | 02/09               | 3/23/12   |
| AG-103F07 | Provider's Acknowledgement                  | 10/08               | 2/28/12   |
| AG-103F08 | Certificate of Exemption from Civil Service | 09/08               | 2/28/12   |
| AG-103F09 | Provider's Standards of Conduct Declaration | 10/08               | 3/22/12   |
| AG-103F10 | Scope of Services                           | 10/08               | 3/22/12   |
| AG-103F11 | Time of Performance                         | 10/08               | 3/22/12   |
| AG-103F12 | Compensation and Payment Schedule           | 10/08               | 3/22/12   |
| AG-103F13 | General Conditions                          | 10/08               | 3/22/12   |
| AG-103F14 | Special Conditions                          | 10/08               | 2/16/12   |
| AG-103F15 | State of Hawaii Supplemental Contract       | 02/09               | 2/16/12   |

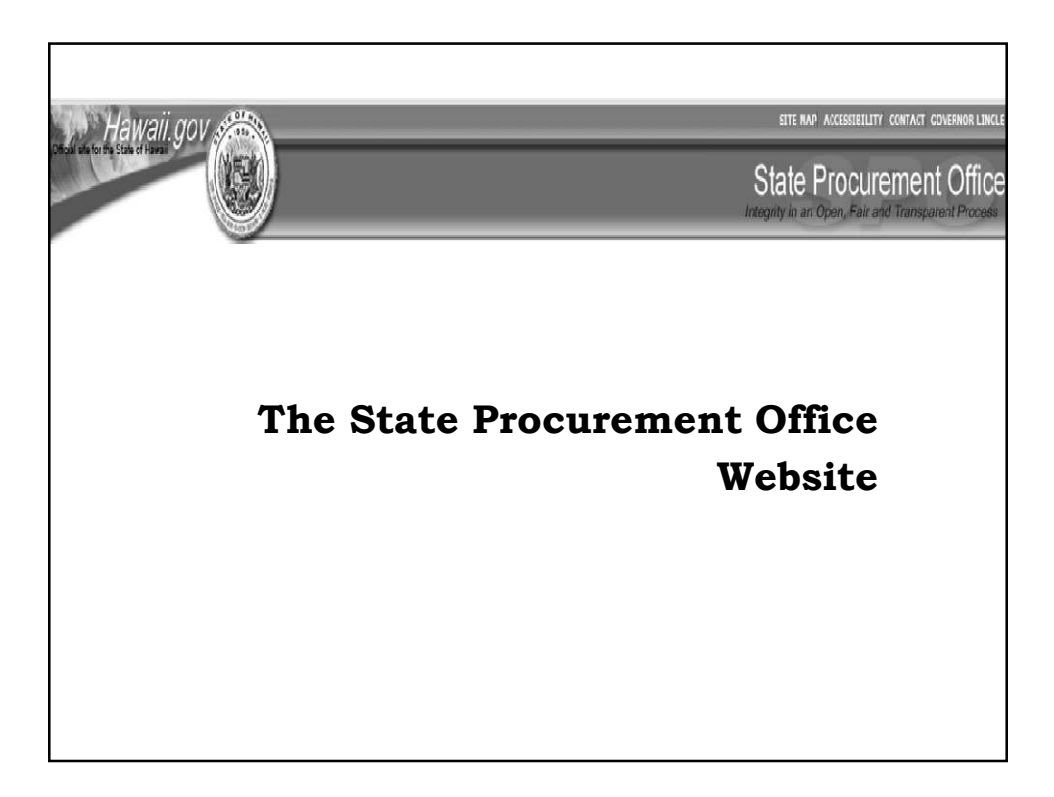

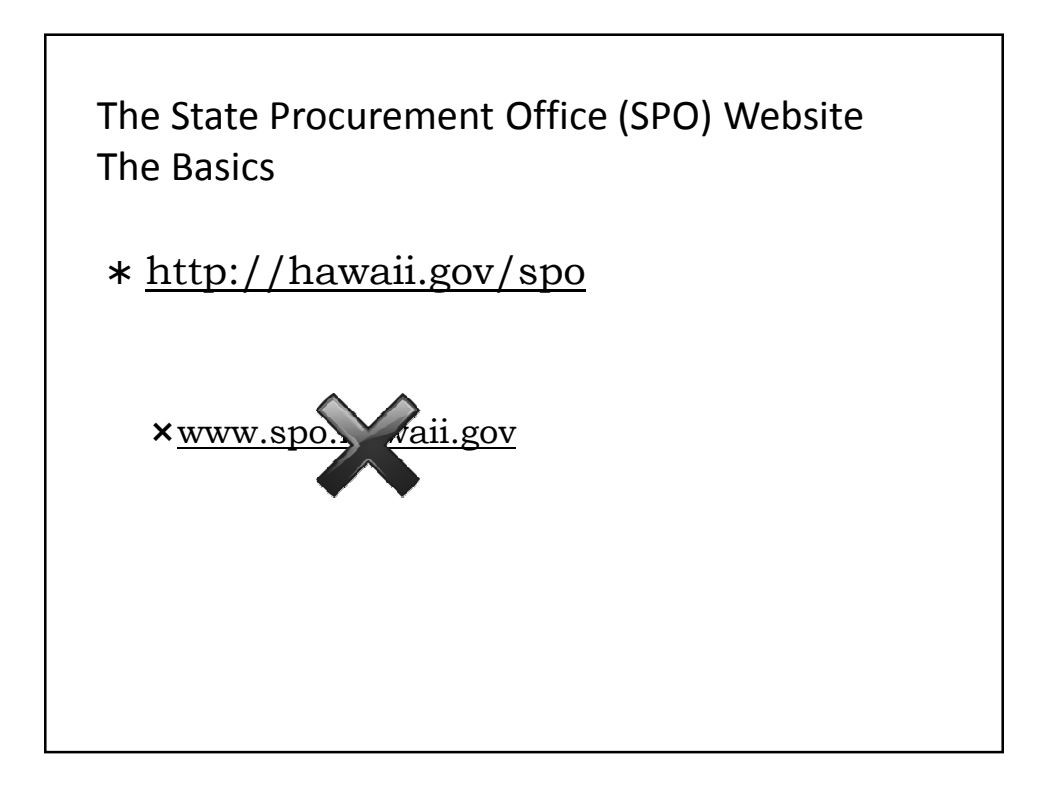

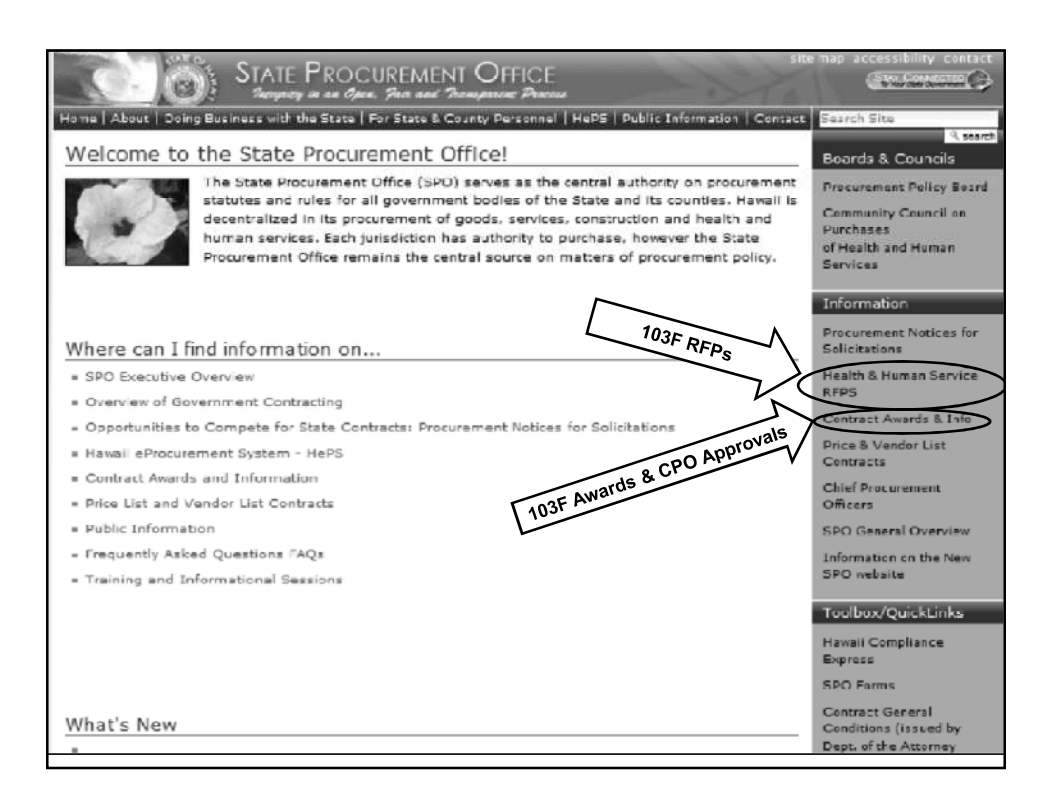

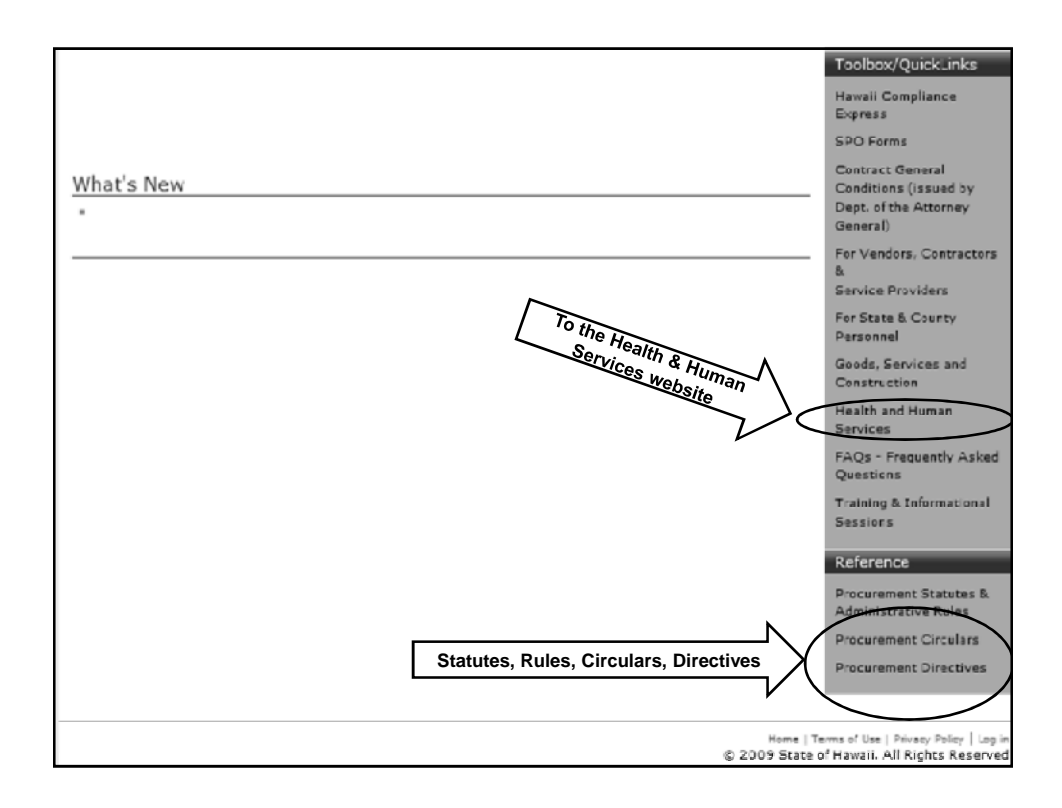

| STATE PROCUREMENT OFFICE<br>Incorpiety in an Open, Pair and Transported Process                               | site map accessibility contact                                           |
|----------------------------------------------------------------------------------------------------|--------------------------------------------------------------------------|
| Home   About   Doing Business with the State   For State & County Personnel   HePS   Public Information   Con | tact Search Site                                                         |
| you are here: home > health & human svcs. > health and human services                                         | Q search                                                                 |
| Health and Human Services                                                                                     | Information                                                              |
| Health and Human Services for Private Providers                                                               | Procurement Notices for<br>Solicitations and Requests<br>for Information |
|                                                                                                    | Health & Human Services<br>RFPS                                          |
| Health and Human Services for State and County Procurement Personnel                                          | Contract Awards & Info                                                   |
| Requirements and procedures for purchasing health and human services                                          | and CPO Approvals                                                        |
|                                                                                                    | Chief Procurement<br>Officers                                            |
| Back to                                                                                                    | Toolbox                                                                  |
| State Procurement Office Home                                                                                 | Hawaii Compliance<br>Express                                             |
|                                                                                                    | SPO Forms                                                                |
|                                                                                                    | Contract General                                                         |

|                                                                                                    | emap accessibility contact                                               |
|----------------------------------------------------------------------------------------------------|--------------------------------------------------------------------------|
| STATE F ROCUREMENT OFFICE<br>Surgering in an Open, State and Promptore Process                                                                                                    | (Inclusion)                                                              |
| Home About Doing Business with the State   For State & County Personnel   HePS   Public Information   Contact                                                                      | Search Site                                                              |
| you are here: home > health & human svics. > purchasing health and human services pursuant to his chapter 1034; procurement manual<br>for state procurement personnel              | Information                                                              |
| Purchasing Health and Human Services Pursuant to HRS Chapter<br>103F: Procurement Manual For State Procurement Personnel                                                           | Procurement Notices for<br>Solicitations and Requests<br>for Information |
| Introduction and Overview<br>Basics of Procuring for Health and Human Services Training Reference (SPO 200)                                                                        | Health & Human Services<br>RFPS                                          |
| Departmental Coordinators                                                                                                    | Contract Awards & Info<br>and CPO Approvala                              |
| Planning                                                                                                    | Chief Procurement<br>Officers                                            |
| Requests for Information; the Community Planning Process                                                                                                    | Toolbox                                                                  |
| Methods of Procurement<br>State agencies must utilize one of the live (3) methods of procurement for purchasing health and<br>human services                                       | Hawaii Compliance<br>Express                                             |
| Exemptions                                                                                                    | SPO Forms                                                                |
| Purchases that are exempt from Chapter HRS 103F Purchasing Health and Human services;<br>requirements and procedures for requesting exemptions                                     | Contract General<br>Conditions (issued by<br>Dept of Attorney General)   |
| Protests and Requests for Reconsideration                                                                                                    | For Vandors, Contractors                                                 |
| Requirements, procedures and forms for protests and requests for reconsideration                                                                                                   | &<br>Service Providers                                                   |
| Contracting and Contract Administration<br>Contract forms, administering contracts                                                                                                 | For State & Courty<br>Personnel                                          |
| Transparency: Posting Procurement Awards, Notices and Solicitations (PANS)<br>Requirements and Procedures for posting awards, المستور of solicitations and solicitations including | Health and Human<br>Services                                             |
| information about accounts                                                                                                    | Procurement Training and<br>Informational Sessions                       |
| Herence     Hereised Statutes                                                                                                    | FAQs - Frequently Asked<br>Questions                                     |
| - Heveli Administrative Rules                                                                                                    | Reference                                                                |
| Procurement Circulars     PAQs                                                                                                    | Procurement Statutes and<br>Administrative Rules                         |
| Back to                                                                                                    | HRS Chapter 103F<br>Purchases of health and<br>Human Services            |
| For State and County Personnel<br>State Procurement Office Home                                                                                                    | HAR Chapters 3-140 to 3<br>-149                                          |

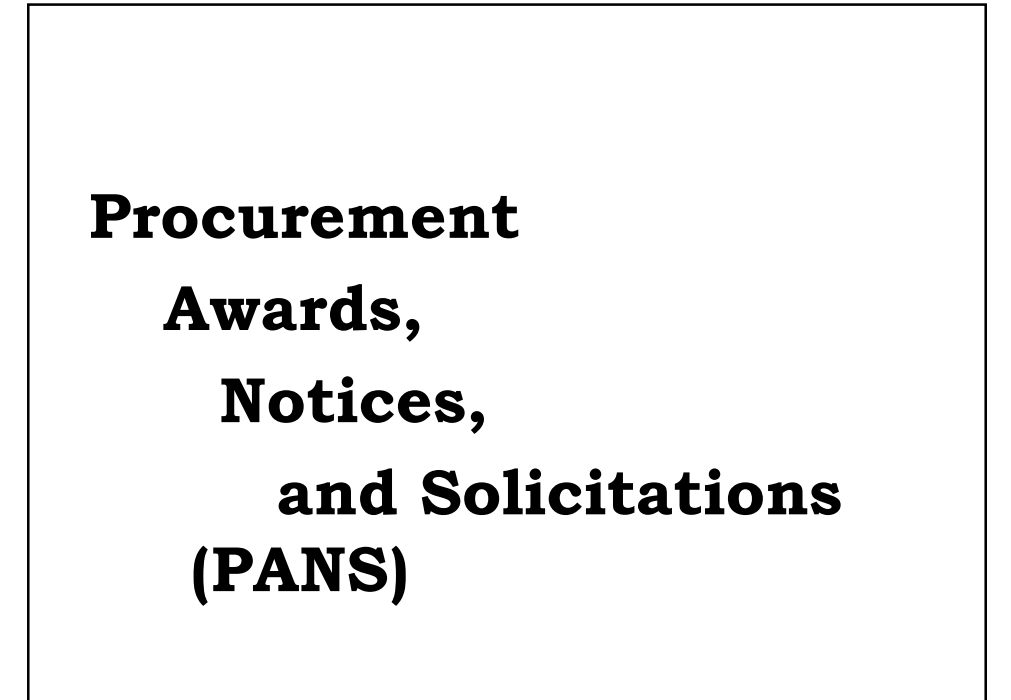

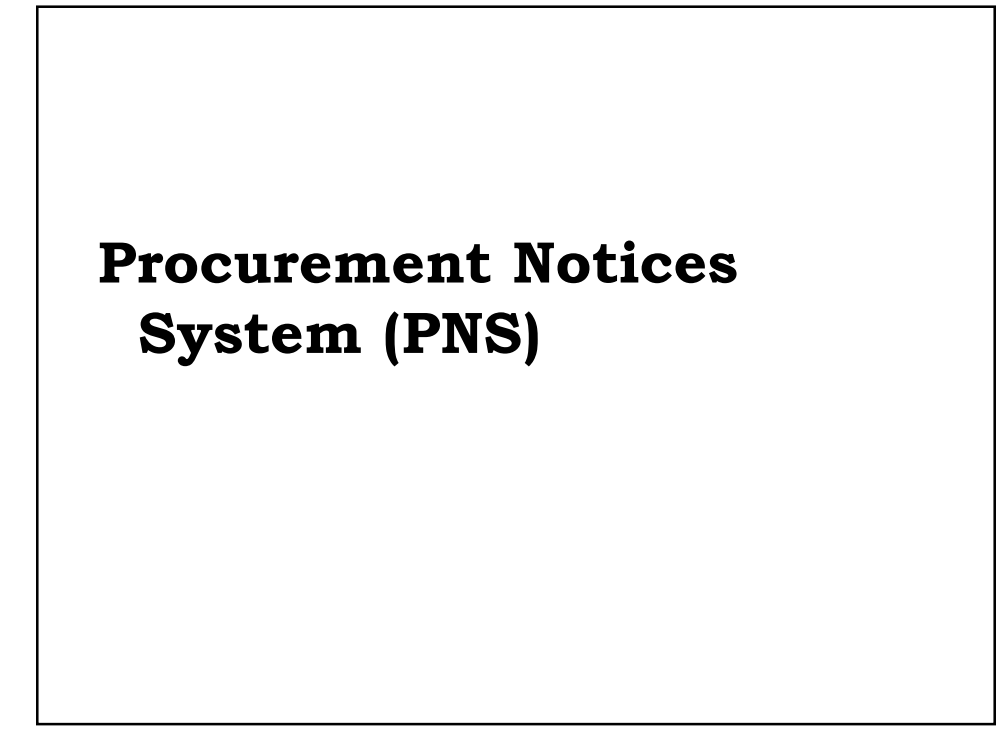

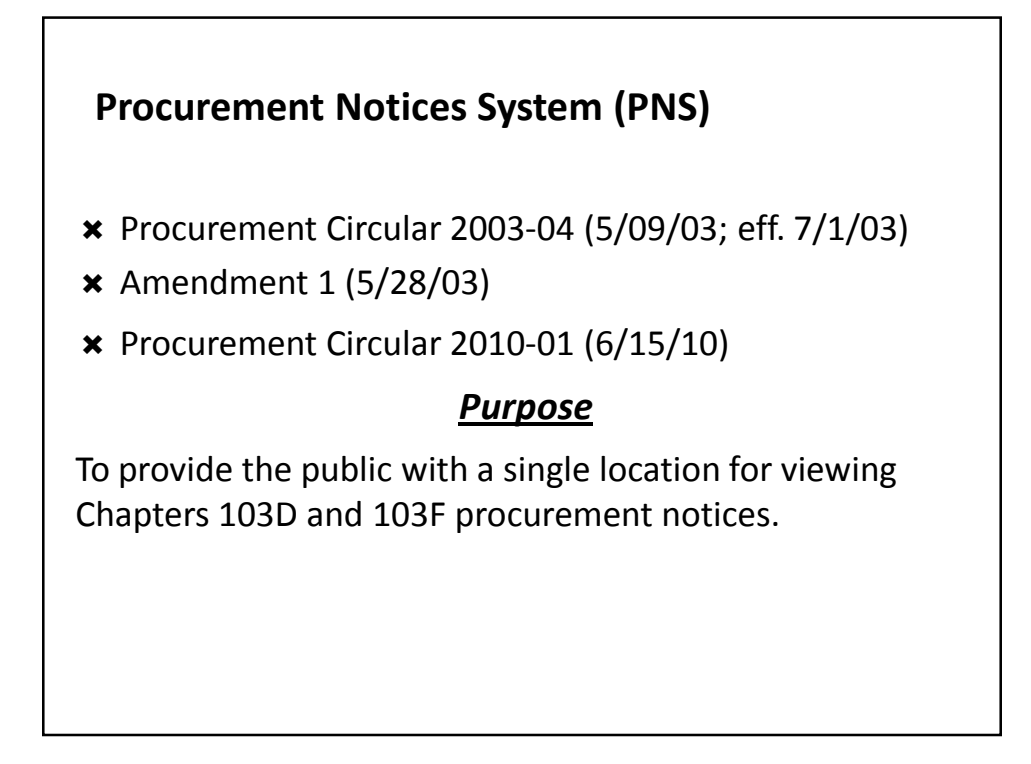

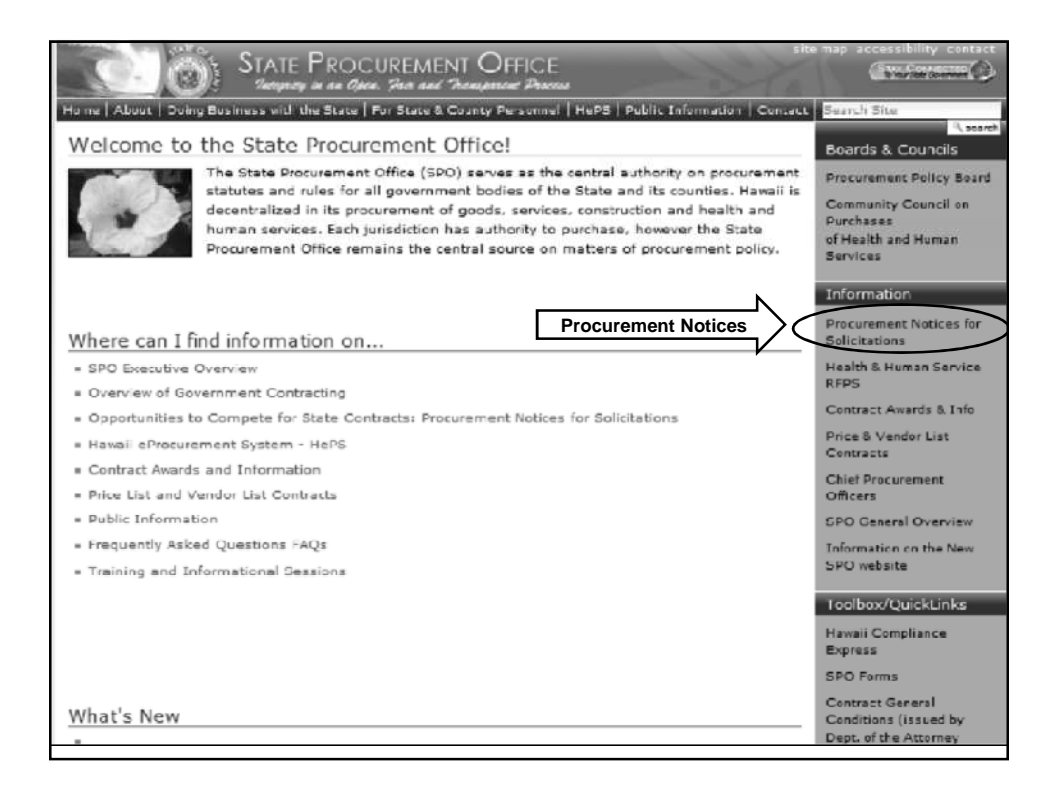

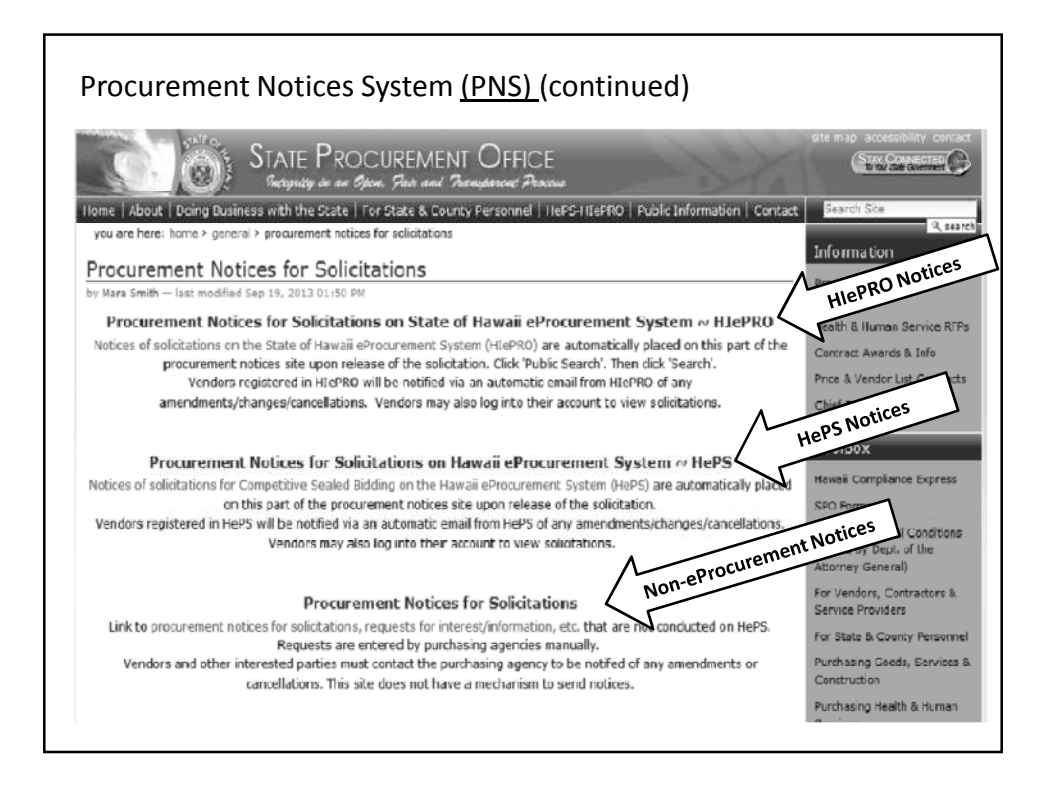

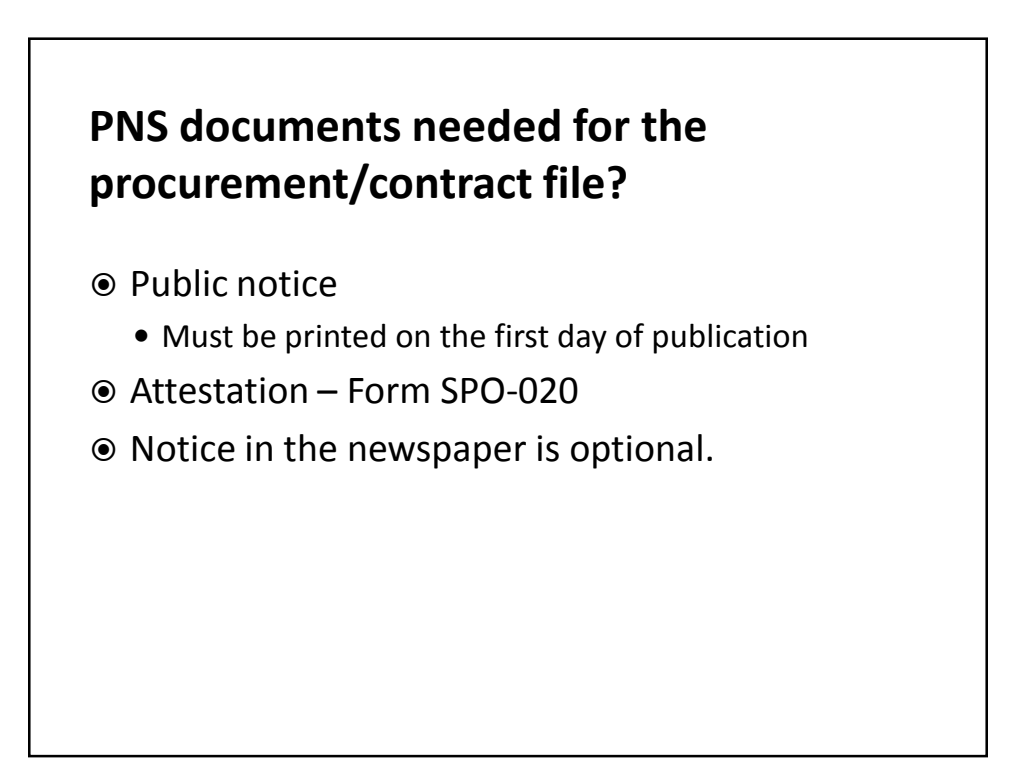

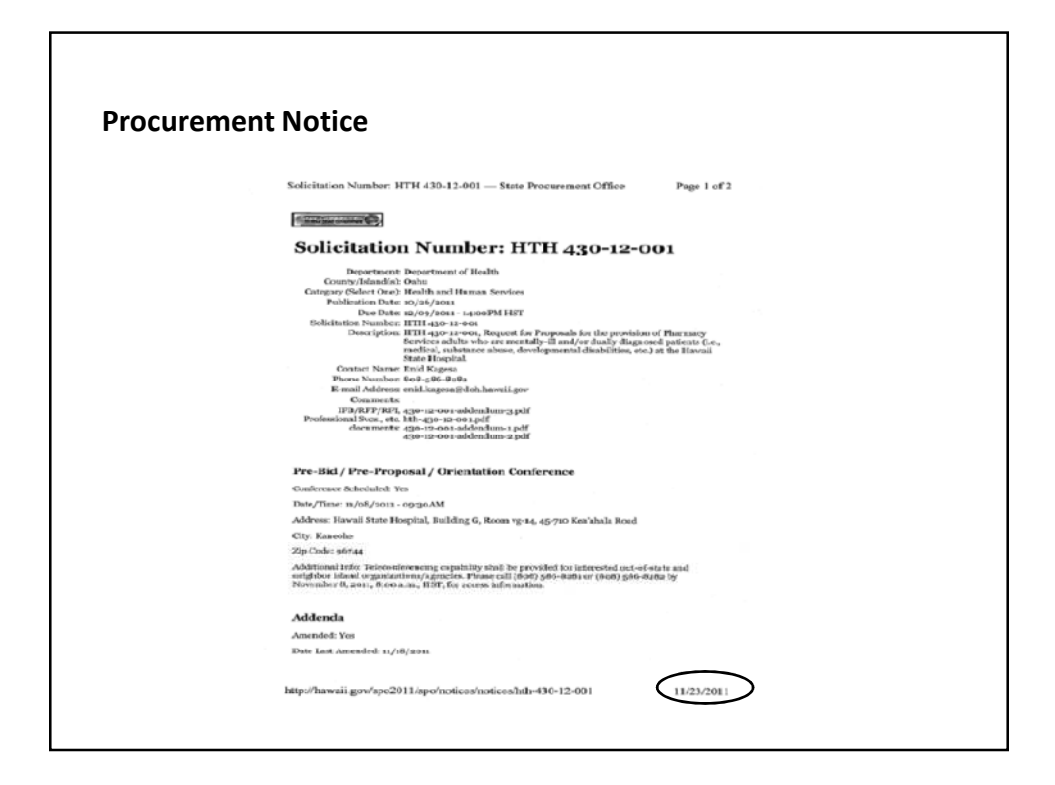

| Procurement Notice Attestation                                                                                                    |  |
|----------------------------------------------------------------------------------------------------|--|
| STATEMENT OF ATTESTATION<br>FOR INTERNET POSTING                                                                                                    |  |
| I , (Name) , (Title)<br>of the do attest that in<br>(Agency)                                                                                                    |  |
| (Check appropriate statement) Chapter 103D, HRS<br>compliance with Section 3-122-16, Hawaii Administrative Rules, the attached<br>procurement notice was posted to the State & County Procurement Notice System<br>(PNS) Website, [http://www.f.hawaii.gov/bidepps] |  |
| Chapter 103F, HRS<br>compliance with Procurement Circular No. 2003-04, dated May 9, 2003, the attached<br>procurement notice was posted to the State & County Procurement Notice System<br>(PNS) Website, [http://www4.hawaii.gov/5idapps/]                         |  |
| on(Date(s))                                                                                                    |  |
| (Signature) (Date)                                                                                                    |  |
| Attached: Procurement notice                                                                                                    |  |
| SPO Form-20 (04/11/01)                                                                                                    |  |

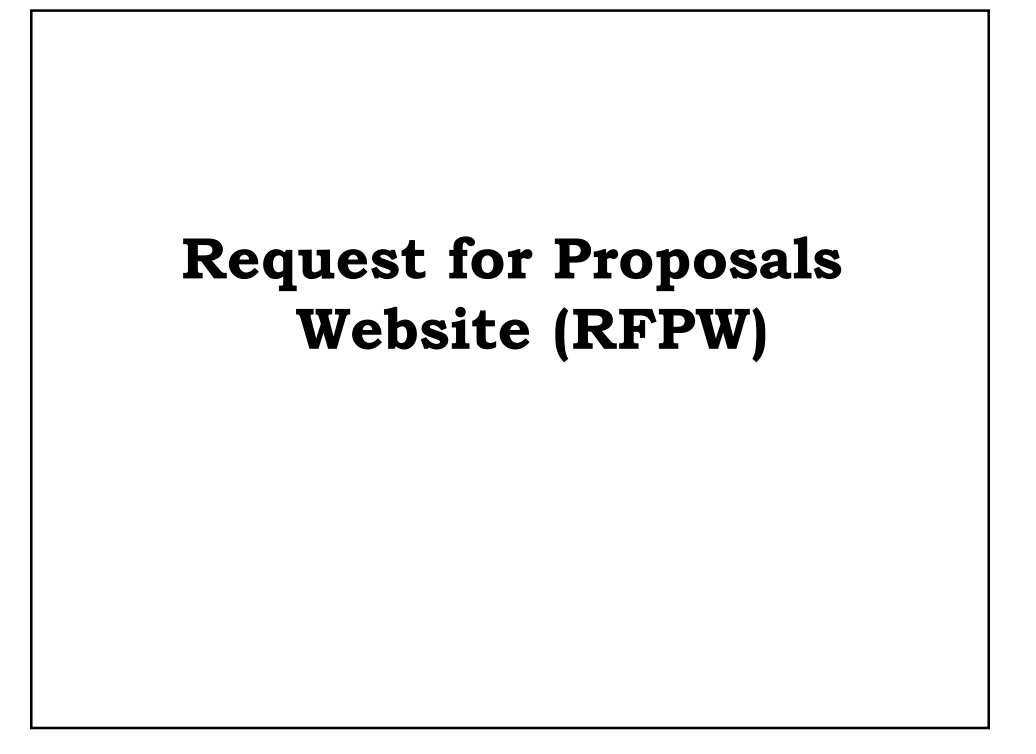

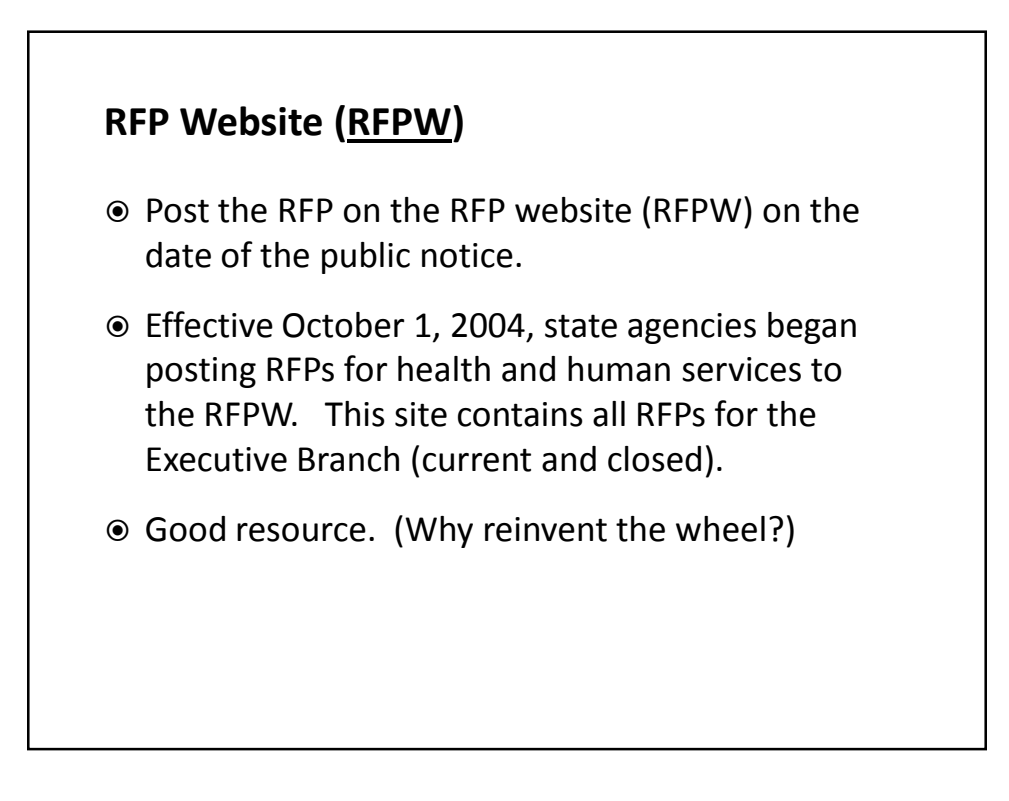

## **Planned Purchases**

#### PLANNED PURCHASES REPORT (continued)

#### Procurement Circular 2013-04

- Requires departments to post quarterly, at a minimum, health and human services projected to be procured within any two year period;
- Postings should be revised when departments have updated information; and
- Does not obligate purchasing agencies to procure the services.

PLANNED PURCHASES REPORT (continued)

Acts as a suspense for your purchasing agency of what's being planned for the future. (Keeps you on track.)

Helps providers to plan and budget for future activities and possible contract opportunities.

PLANNED PURCHASES REPORT (continued)

Thanks to DAGS, Systems & Procedures Division, an online database was created so your planned purchases can be inputted anytime as it comes up.

**Public Site** 

http://dags.hawaii.gov/plannedpurchases/view planned purchas es.php

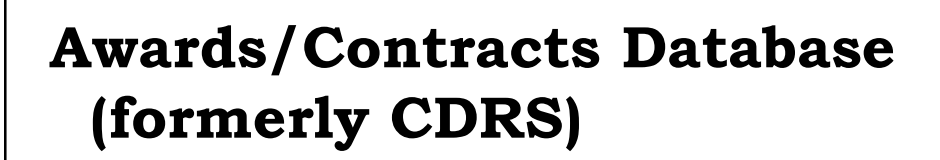

### AWARDS/CONTRACTS DATABASE

Procurement Circular No. 2010-01 (6/15/10)

Posting Procurement Awards, Notices and Solicitations (PANS)

#### AWARDS/CONTRACTS DATABASE

#### 1) How far back does the data go?

June 1, 2005. Information is also available in separate database for previous years.

- 2) What is its purpose?
  - a) Provide accurate and timely information on all health and human service purchases;
  - b) Enable state agencies and community members to effectively plan and coordinate services; and
  - c) Streamline the reporting process by replacing the annual reports required pursuant to the administrative rules for HRS Chapter 103F.

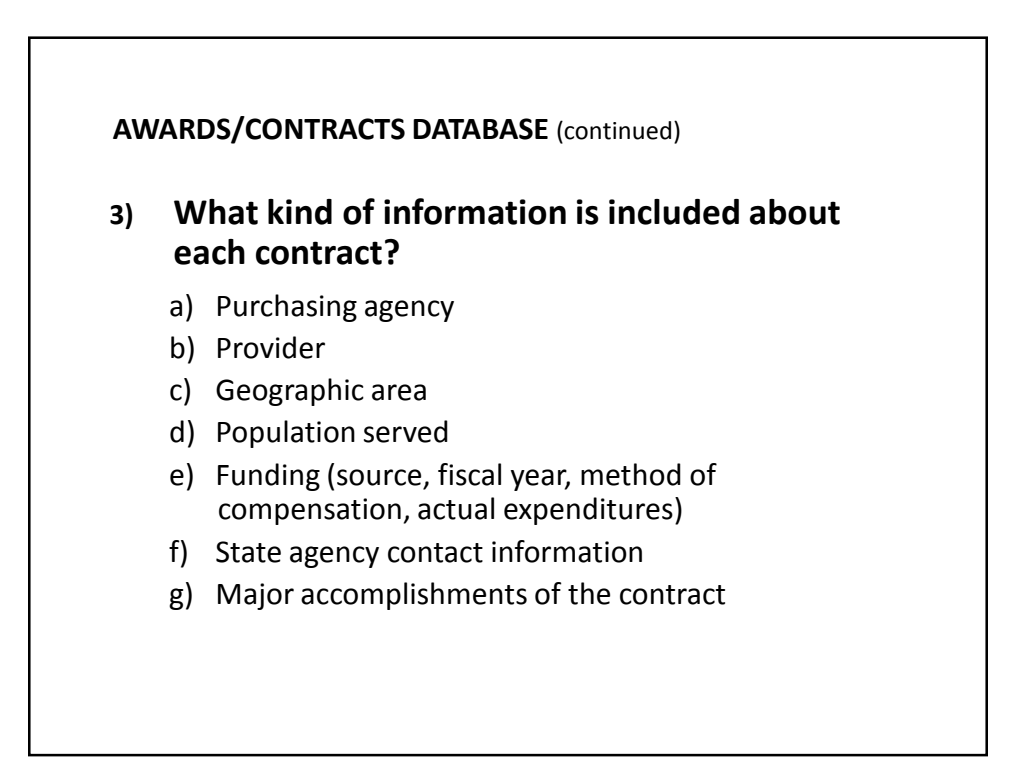

AWARDS/CONTRACTS DATABASE (continued)

- 4) Can I search the database by specific information?
  - Yes, the database can be searched by department, division, fiscal year, geographic area, target population, service, and provider.

![](_page_20_Figure_4.jpeg)

5) Do I need to post HRS Chapter 42F, grants and subsidies, onto the awards/contracts database?

Yes, if the grant is for health and human services.

![](_page_21_Figure_1.jpeg)

# 6) Are there any types of purchases that I don't need to report on the Awards/Contracts database?

- a) Chapter 103D purchases should be posted on the Procurement Reporting System (PRS).
- b) HRS Chapter 42F contracts, which are not for health and human services, i.e., CIP (capital improvement projects).
- c) All contracts exempt under Governors Emergency Proclamation will be posted on the soon to be established, category for all emergency proclamations.

![](_page_21_Figure_6.jpeg)

| Procurement Type                                                                                                    | Deadline                                                                                                    |
|----------------------------------------------------------------------------------------------------|----------------------------------------------------------------------------------------------------|
| Competitive Purchase of Service (POS) (HRS §103F-402)<br>Restrictive POS (HRS §103F-403)<br>Treatment POS (HRS §103F-404)<br>Small POS (HRS §103F-405)<br>Crisis POS (HRS, §103F-406) | 7 days of notice of award or issuance of contract/purchase order,<br>whichever occurs earlier. For RFPs notice of award is the date on<br>the statement of findings and decision. |
| Exemptions from HRS Chapter 103F                                                                                                    | 7 days of notice of award or issuance of contract/purchase order, whichever occurs earlier                                                                                        |
| Amendments, contract extensions, supplemental agreements                                                                                                    | 7 days of notice of change                                                                                                    |
| Funds actually expended                                                                                                    | 60 days of close of fiscal year and<br>90 days of contract expiration                                                                                                    |
| Major Accomplishments                                                                                                    | 90 days of contract expiration (may also be reported at the end of each fiscal year)                                                                                              |

![](_page_22_Figure_2.jpeg)

![](_page_23_Picture_1.jpeg)

Posting Guidelines

Toolbox- Quick References, Guides, FAQs, Forms, etc. Toolbox for FANS- training materials, guides, FAQs, quick references, forms, etc.

Reference

| and the second second se | Sr.                      | ATE PROCUREMENT OFFICE                                                                                                    |             | arres vikit.   | ne endrar    |
|----------------------------------------------------------------------------------------------------|--------------------------|----------------------------------------------------------------------------------------------------|-------------|----------------|--------------|
| A                                                                                                    |                          | topizy is an Open. Fan and Transporter Press.                                                                                                    |             | S TOUT THE     | Destruct Col |
| iomic<br>you are here: h                                                                                                    | iome > notices > notice  | is > procurament notices for solicitation                                                                                                    |             |                |              |
| rocuren                                                                                                    | ment Notice              | es for Solicitation                                                                                                    |             |                |              |
| ue Date af                                                                                                    | ter:                     |                                                                                                    |             |                |              |
| sland: Stat                                                                                                    | ewide 🜉                  |                                                                                                    |             |                |              |
| ategory: Ple                                                                                                    | ase select               |                                                                                                    |             |                |              |
| search                                                                                                    | and beled                | 121                                                                                                    |             |                |              |
| how 10 -                                                                                                    | entries                  |                                                                                                    | Sear        | chi            |              |
| Island                                                                                                    | Category                 | Description                                                                                                    | Publication | Due Date       | Info         |
| Oahu                                                                                                    | Goods &<br>Services      | To provide Pre-Sort Mailing Services for the Department of<br>Human Services                                                                                                    | 11/22/2011  | 12/12/2011     | More         |
| Havaii                                                                                                    | Construction             | DUNR Jeb Ne. F358632C - Water System Improvements at<br>Akaka Falls State Park, Hile, Hawaii                                                                                                    | 11/21/2011  | 12/22/2011     | Mora         |
| Havaii                                                                                                    | Goods &<br>Services      | Furnishing and Delivering Power Amplifiers, Duplexers,<br>and P25 Digital VHF Repeaters for the Department of<br>Water Supply, District of South Hilo, County of Hawaii,<br>State of Hawaii                        | 11/21/2011  | 12/08/2011     | More<br>Info |
| Statewde                                                                                                    | Professional<br>Services | Department of Transportation (DOT), Harbors Division,<br>ceake the services of a qualified professional engineering<br>firm with expertise in underwater inspection and structural<br>engineering consulting work. | 11/21/2011  | 12/23/2011     | More<br>Infe |
| Maui                                                                                                    | Goods &<br>Services      | Providing of Sick Call Examination Services to Various<br>Departments of the County of Maui                                                                                                    | 11/18/2011  | 12/16/2011     | More<br>Info |
| Statewide                                                                                                    | Goods &<br>Services      | Furnish and Deliver Frozen Foods (Meat & Poultry<br>Products)                                                                                                    | 11/18/2011  | 12/12/2011     | More         |
| howing 1 t                                                                                                    | o 10 of 122 entri        | ies                                                                                                    |             |                |              |
|                                                                                                    |                          |                                                                                                    |             |                | ~            |
|                                                                                                    |                          |                                                                                                    | Log_in      |                | 1            |
|                                                                                                    |                          |                                                                                                    | LUG-III     |                |              |
|                                                                                                    |                          |                                                                                                    | Log-III     | Home   Texas o | rtes   Log   |

|                                                                                                    | 0                                                                                                    |                                                                                                    |
|----------------------------------------------------------------------------------------------------|----------------------------------------------------------------------------------------------------|----------------------------------------------------------------------------------------------------|
|                                                                                                    | STATE PROCUREMENT OFFICE                                                                                                    | accessbility conta                                                                                                    |
| you are Para ( Porta                                                                                                    | Login Name                                                                                                    |                                                                                                    |
|                                                                                                    | Password                                                                                                    |                                                                                                    |
|                                                                                                    | log in                                                                                                    |                                                                                                    |
| Forgot your password?<br>If you have forgotten your pa                                                                                                    | assword, we can send you a new one.                                                                                                    |                                                                                                    |
|                                                                                                    |                                                                                                    | mpone   Yerms or use   log<br>© 2005 State of Hawaii, All Rights Reserv                                                                                                    |
| Home                                                                                                    | STATE PROCUREMENT OFFICE<br>Respective in the Open, Park and Presentering Press                                                                                                    | accussibility cons<br>ConsConnecture                                                                                                    |
| Vou an here: here:                                                                                                    |                                                                                                    |                                                                                                    |
| Continue to the State Pro                                                                                                    | JEC III<br>ocurement Office home page<br>in logged in after leaving this page, it is becau                                                                                                    | use you need to enable cookies in your browser.                                                                                                    |
| Continue to the State Do<br>Note Tyou do not rema                                                                                                    | JECL III<br>surgement Office home page<br>in logged in after leaving this page, it is becau                                                                                                    | use you need to enable cookies in your browser.                                                                                                    |
| Continue to the State Pro                                                                                                    | JGCI III<br>Grownward, Office, home, page<br>in legged in after leaving this page, it is becau                                                                                                    | use you need to enable cookies in your browser.<br>Home   fourt   Teme of Use   & Comme High   Indexense   Lag<br>© 2009 State of Hanail. All Richts Reserv.                                                                                                    |
| Continue to the State Priv<br>Note Trou do not rema                                                                                                    | JEG ID<br>Evidencent Office, home, page<br>in logged in after leaving this page, it is becau<br>strate PROCUREMENT OFFICE<br>STATE PROCUREMENT OFFICE                                                                                                    | use you need to enable cookies in your browser.<br>Home   fart   fame of its   & come the   reference   or<br>© 2009 State of Handil. All Robes Reserved.<br>Reserved and the second second se                                                                                                    |
| Continue to the State Boy<br>Continue to the State Boy<br>Nices Twou do not rema                                                                                                    | IGO III<br>Surfaceant Office, barne, page<br>in logged in after leaving this page, it is becau<br>surfaceant of the page of the service of the service                                                                                                    | use you need to enable cookies in your browser.<br>Hums   Hums a files   3, Server Hay   Hotescool   of<br>© 2009 State of Handi All Richts Reserv<br>Consecutivy control<br>Consecutivy control                                                                                                    |
| Continue to the State Book                                                                                                    | JEG III<br>Surveyand Differ having this page, it is because<br>in legged in after leaving this page, it is because<br>STATE PROCUREMENT OFFICE<br>Transports of data The sear Operations of the<br>The office                                                                                                    | use you need to enable cookies in your browser.<br>Hum: I faut I from a files I & Smoothing I induced I of<br>© 2009 State of Handi All Richts Reserv<br>Case ability - control<br>Case ability - control                                                                                                    |
| Continue to the State Box Rector Viou do not remain  Forme you do not remain  Forme you do not   | Jeo III<br>Stratte PROCUREMENT OFFICE<br>Barrier and State States<br>STATE PROCUREMENT OFFICE<br>Barrier and States<br>Defice<br>Defice<br>Defice States<br>Defice States<br>D | use you need to enable cookies in your browser.<br>Home ( Rod ) There of the ( ), Some the Coderstal Lod<br>© 2009 State of Hamid Life Rod Research<br>@therebusy<br>@therebusy<br>Dd(13 PM                                                                                                    |
| Pone are now to be a state by the state of the state of t | PEG ID<br>Strategowit Diffree borne, page<br>in legged in after leaving this page, it is becau<br>STATE PROCUREMENT OFFICE<br>Suppose a set device from set Office<br>Suppose a set device from set of the<br>set of the set of the set of the set of the<br>set of the set of the set of the set of the<br>set of the set of the set of the set of the<br>set of the set of the set of the set of the<br>set of the set of the set of the set of the<br>set of the set of the set of the set of the<br>set of the set of the set of the set of the<br>set of the set of the set of the<br>set of the set of the set of the set of the<br>set of the set of the set of the<br>set of the set of the set of the set of the<br>set of the set of the set of the set of the<br>set of the set of the set of the set of the<br>set of the set of the set of the set of the set of the<br>set of the set of the set of the set of the set of the<br>set of the set of the set of the set of the set of the<br>set of the set of the set of t                                                                                                    | use you need to enable cookies in your browser.<br>Hans ( find) frame of the ( 3, Summe right ) independent   of<br>© 2009 State of Hankel 11 ( 11 ( 10 koth Resource<br>© 11 ( 11 koth Resource)<br>© 11 ( 11 koth Resource)<br>© 11 koth Resource)<br>© 11 ( 11 koth Resource)<br>© 11 koth Resource)<br>© 11 koth Resource) |

| w 10.                                                                                                    | FUSLIN                                                                                                    | son the Firs (continued)                                                                                                    |                                               |                                                                                               |                                       |
|----------------------------------------------------------------------------------------------------|----------------------------------------------------------------------------------------------------|----------------------------------------------------------------------------------------------------|-----------------------------------------------|-----------------------------------------------------------------------------------------------|---------------------------------------|
|                                                                                                    |                                                                                                    |                                                                                                    |                                               |                                                                                               |                                       |
|                                                                                                    |                                                                                                    |                                                                                                    |                                               |                                                                                               |                                       |
| 0                                                                                                    | Si Si                                                                                                    | ATE PROCUREMENT OFFICE                                                                                                    |                                               | accessibilit                                                                                  | y Sont                                |
| Home                                                                                                    | _Ver                                                                                                    | песупасу и ан Орон. Распанов Гланиратине Расса                                                                                                    |                                               |                                                                                               |                                       |
| you are her                                                                                                    | a: home > notices                                                                                                    |                                                                                                    |                                               |                                                                                               |                                       |
| Notice                                                                                                    | 5                                                                                                    |                                                                                                    |                                               |                                                                                               |                                       |
| by admin -                                                                                                    | - last modified Sep                                                                                                    | 23, 20:1 04:19 FM                                                                                                    |                                               |                                                                                               |                                       |
| III Notice                                                                                                    | s - by admin - last                                                                                                    | modified Oct 06; 2011 08:05 AM                                                                                                    |                                               |                                                                                               |                                       |
| 7                                                                                                    | 84 10.93 24                                                                                                    |                                                                                                    |                                               |                                                                                               |                                       |
|                                                                                                    |                                                                                                    |                                                                                                    |                                               |                                                                                               |                                       |
|                                                                                                    |                                                                                                    |                                                                                                    |                                               |                                                                                               |                                       |
|                                                                                                    |                                                                                                    | Phone I Sout 1                                                                                                    | Terms of Line 1 2 Co                          | none these Precierent                                                                         | en l'ine                              |
|                                                                                                    |                                                                                                    | rtame ( Rool )                                                                                                    | B 2009 State of                               | nne figs   Preferent<br>Hawaii, All Rights                                                    | Rasen                                 |
|                                                                                                    |                                                                                                    | rtome ( Koot )                                                                                                    | E 2009 State of                               | nnne niga i Aneleren<br>Hawaii, All Rights                                                    | i Kasen                               |
|                                                                                                    |                                                                                                    | rtems ( Root )                                                                                                    | Terms of Use   3, Co<br>B 2009 State of       | nnne nige   Aneleren<br>Hawaii, All Rights                                                    | i Kasen                               |
|                                                                                                    | sull or                                                                                                    |                                                                                                    | Terms of Use   3, Co<br>\$ 2009 State of      | nne nga i Preferen<br>Hawaii, All Rights<br>accessibilit                                      | Rasen                                 |
|                                                                                                    | ST                                                                                                    |                                                                                                    | E 2009 State of                               | Anne Higa   Areferen<br>Hawaii, All Rights<br>ac cessibilit<br><u>Stractor</u>                | wa   Log<br>I Rasen<br>I Rasen        |
| Home                                                                                                    | SI SI                                                                                                    | ntime ( Kook)<br>ATE PROCUREMENT OFFICE<br>openity o as gives dates dates dates                                                                                                    | Terms of Use   3 Co<br>E 2009 State of        | nne nga   Preferen<br>Hawan, All Rights<br>accessibilit<br>CREPCE                             | es   Log<br>I Reser<br>I Reser        |
| Home                                                                                                    | Sī Sī                                                                                                    | nteme ( 2001)<br>ATE PROCUREMENT OFFICE<br>operator of an Griec, Star data Parageneer Alexa<br>a ) producting for publication                                                                                                    | Terms of Use   3 Co<br>© 2009 State of        | Anne nga   Preferen<br>Hawaii, All Rights<br>accessibilit<br>Concessibilit                    | es   uog<br>: Rasen<br>: Corr         |
| Home<br>you are here<br>Procure                                                                                                    | Ment Notice                                                                                                    | ATTE PROCUREMENT OFFICE<br>oppray is an after fine and Pressperson Anno<br>is procurrent fortune to solutions<br>is for Solicitation                                                                                                    | Terms of USE   3, Co<br>\$2009 State of       | Anne niga   Professor<br>Hawaii, All Rights<br>accessibilit<br>Concessibilit                  | es   Log<br>: Reser<br>iv cori        |
| Home<br>you are here<br>Procure<br>by admin                                                                                                    | heres 3 actions 3 action<br>ment Notice<br>last modified Oct 0                                                                                                    | ATE PROCUREMENT OFFICE<br>spring to an deve determinant development<br>as for Solicitation<br>6.2011.00:54 AM                                                                                                    | Terms of Late   \$, Co                        | nne nga i kreinen<br>Hawan, All Rights<br>accessibilit<br>Christian                           | es   Log<br>  Reserver<br>  Corrigion |
| Home<br>you are here<br>Procure<br>by admin –<br>Due Date =                                                                                                    | Internet of the second second                                                                                                    | ATTE PROCUREMENT OFFICE<br>months to use fine fine and Parageneous Plana<br>as securities decisions<br>as for Solicitation<br>a. 2011 08105 AM<br>U /                                                                                                    | Terms of Late   \$, Co                        | none nga   Indeneo<br>Hawan, All Rights<br>accessibilin                                       | v cor                                 |
| Home<br>you as here<br><u>Procure</u><br>by <u>admin</u> –<br>Due Date s<br>Island: Sta                                                                                                    | ST.<br>ment Notice<br>last modified Oct 0<br>feer - / -<br>stewide -                                                                                                    | ATE PROCUREMENT OFFICE<br>registry to an flow for and Processor Plans,<br>as presentant restar to subliction<br>as for Solicitation<br>a.2011 06105 AM<br>IIII 2012 2                                                                                                    | Terms of Lase   🤱 Co                          | Anne roga i Preference<br>Mawaii. All Roghts<br>accessibilit                                  | es   Log<br>I Resen                   |
| Home<br>you are have<br>by admin –<br>Due Date a<br>island: Sta<br>Agency: Fil                                                                                                    | Internet of a state of a state of                                                                                                    | ATE PROCUREMENT OFFICE<br>operatory to an office determinant of the second determinant<br>as for Solicitation<br>6, 2011 08:05 AM<br>U/                                                                                                    | Terms of Lose   3, Cc                         | Anne nga i restence<br>Hawan, All Roghts<br>ac cessibilit                                     | es   Log<br>I Reserv                  |
| Home<br>you as here<br>by admin –<br>Due Date a<br>Island: Sta<br>Agency: [Fi<br>Category:                                                                                                    | Anna ) estas i hadia<br>ment Notice<br>last medified oct 0<br>siterr – – – / –<br>tewide –<br>ass select<br>Please select                                                                                                    | ATE PROCUREMENT OFFICE<br>syntage to an give give give and Anapatone Alana<br>as for Solicitation<br>6.20110805AM<br>0.1 0805AM                                                                                                    | Terms of Law ( 3, Ce                          | Anne nga I rateman<br>Hawan. All Rights<br>accessibilit<br>Store Con                          | es   Log<br>: Rasen                   |
| Home<br>you as here<br>by admin –<br>Due Date a<br>Island: Sta<br>Agency: Pri<br>Category:<br>'search                                                                                                    | Norme a section 1 octor<br>ment Notice<br>Is as medified Octor<br>Medified Det<br>Medified Det<br>Section 1 of 1<br>Medified Det<br>Section 2 of 1<br>Medified Det<br>Section 2 of 1<br>Medified Det<br>Section | ATE PROCUREMENT OFFICE<br>representations<br>as presentations<br>as consultations<br>as consultations<br>a consultations<br>a consultations<br>b consultations<br>b consultations<br>consultations<br>consultations<br>consultations<br>consultations<br>consultations<br>consultations<br>consultations<br>consultations<br>consultations<br>consultations<br>consultations<br>consultations<br>con | Terms of Las ( 3, CE                          | Anne Aga Internet<br>Mawan, All Rights<br>accessible<br>Control                               | es   Log<br>: Rasen                   |
| Home<br>you as here<br>by admin-<br>Due Date a<br>Island: Sta<br>Agency: [Fi<br>Category: ]<br>Se to Proc.                                                                                                    | Stars ) actors ) actor<br>ment Notices<br>I as medical of a con-<br>transfer in the second<br>sease select<br>Please select<br>urement Notices f                                                                                                    | ATE PROCUREMENT OFFICE<br>myndy a ne dwe die and desperant dess<br>so processed to biologicales<br>so for Solicitation<br>6 Josi 6 dois 5 AM<br>Click Here<br>ar Solicitation Mere                                                                                                    | Terms of Las   3, Ce                          | Havan, All Roghts                                                                             | es   Log<br>: Rasen                   |
| Home<br>you are here<br>by admin –<br>Duo Date a<br>lislandi Str<br>Acencyi Pi<br>Categoryi<br>Se to Proce<br>Silewa 10                                                                                                    | bana ) actions ) actions<br>ment Notices<br>la at modified octo<br>iterri — / / -<br>teoride =<br>acia select<br>/ - ement Notices f<br>/ - ement Notices f                                                                                                    | ar Solicitation Mereo                                                                                                    | Terms of Las ( 3, Ce<br>2009 State of<br>Sear | none nga i vateren<br>Mawan, All Rights<br>accessibilit<br>Constant                           | v cori                                |
| Home<br>you are here:<br>Pyod are here:<br>Pyod of the second<br>pyod are here:<br>Pyod of the second<br>pyod are here:<br>Stand Second<br>Second<br>Sec                                                                                                    | Norman Status I refer<br>ment Notices I<br>research Notices I<br>rement Notices I<br>remet Notices I<br>remet Notices I<br>category                                                                                                    | ATTE PROCUREMENT OFFICE<br>topsay to as find and find and f                                                                                                    | Sear<br>Publication                           | none nga I vatende<br>Mavaii, All Rights<br>access this<br>Concess<br>Concess<br>Due Date     | Knfr                                  |
| Idome<br>yau as here<br>Procure<br>hy admin –<br>Duo Date a<br>lalandi (Sta<br>Agencui (P)<br>Categoryi<br>Ge to Proc<br>Silore to<br>Silore to<br>Si | Summer Notices f<br>assessment Notices<br>assessment Notices f<br>Please select<br>prement Notices f<br>grantens<br>Category<br>Conde &                                                                                                    | ATTE PROCURFMENT OFFICE<br>many a series descent descent descent<br>as processed active descent descent<br>as for Solicitation<br>6. 2011 06:03 AM<br>Click Here<br>ar Solicitation Mere<br>Description<br>To provide free foot Me ling Services for the Department of<br>burgen testes                                                                                                    | Sear<br>Publication<br>Date<br>11/22/2011     | nne ngs i rateren<br>Mavaii, All Rights<br>eccessibilit<br>Checkson<br>Due Date<br>12/12/2011 | Enfa                                  |

| (.)                     | STATE PROCUREME              | INT OFFICE | Conformation |
|-------------------------|------------------------------|------------|--------------|
| iome                    | ) polices ) solid lines many |            |              |
| Solicitations Mo        | 2011                         |            |              |
| y admin - last modified | Oct 06, 2011 08:05 AM        |            |              |
| Browse                  |                              |            |              |
| Ourrent Solicitations   |                              |            |              |
| VI Solicitations        |                              |            |              |
| Ny Records              |                              |            |              |
| Search                  |                              |            |              |
| Current Solicitations   |                              |            |              |
| expired Solicitations   |                              |            |              |
| Il Solicitations        |                              |            |              |
| Add new A               | Click Here                   |            |              |
| iolicitation            |                              |            |              |

| How To: Posti                                                                                       | ng on the PNS (continued)                         |
|----------------------------------------------------------------------------------------------------|---------------------------------------------------|
|                                                                                                    | PROCUREMENT OFFICE                                |
| Home                                                                                                | у ил на одров, учан и вол у такуранна; речко.     |
| Notice                                                                                              | LER                                               |
| by <u>admin</u> - last modified Oct 07, 20                                                          | 11 00:48 AM                                       |
| ID:                                                                                                 |                                                   |
| Posted by:                                                                                          | Corinne Higa                                      |
| Department:                                                                                         | State Procurement Office                          |
| County/Island(s):<br>(required)                                                                     | 🗆 Oahu 🗆 Hawaii 🗆 Kauai 🗆 Maui 🗆 Statewide        |
| Catagory (Salact One):<br>(required)                                                                | Health and Human Services                         |
| Publication Date:<br>(required)                                                                     | 2011 • / November • / 22 • 📾                      |
| Due Date:<br>(required)                                                                             | 2011 v / November v / 22 v 2 11 v : 60 v AM v HST |
| Solicitation Number:<br>(required)                                                                  |                                                   |
| Description:<br>(required)                                                                          |                                                   |
| Contact Name:<br>(required)                                                                         |                                                   |
| (required Phone Numbers                                                                             |                                                   |
| E-mail Address:<br>(required)                                                                       |                                                   |
| Comments:<br>(spticnal)                                                                             |                                                   |
| 1Fb/RFP/RFL, Professional<br>Svcs., etc. documents:<br>(optional - must be in PDF or XLS<br>format) | Browbo                                            |

| How To: Posting on the PNS (continued                                           | (E                                                                                                    |
|---------------------------------------------------------------------------------|----------------------------------------------------------------------------------------------------|
| Pre-Bid / Pre-Proposal / Orientation Conference                                 |                                                                                                    |
| Conference Scheduled: F: Yes Date/Time:                                         |                                                                                                    |
| Additional Info.                                                                |                                                                                                    |
| - Addenda<br>Amended: E' Yes<br>Date Last Amended: - ・ ・ / - ・ ・ ・ ・ ・ ・ ・ ・ ジョ |                                                                                                    |
| 1                                                                               |                                                                                                    |
| Submission Date: 11/22/2011 - 11:49AM                                           |                                                                                                    |
| Last Modified:                                                                  |                                                                                                    |
| Pclose Down                                                                     |                                                                                                    |
|                                                                                 | Home   Root   Terms of Use   <u>A</u> Corinne Hige   Preferences   Log out<br>© 2009 State of Hawaii. All Rights Reserved |

#### How To: Posting on the PNS (continued)

- 1. Information required:
  - ✓ Islands/counties
  - ✓ Category
  - ✓ Publication Date
  - ✓ Due Date
  - ✓ Solicitation Number Or NONE
  - ✓ Description
  - ✓ Contact Name, phone number, email address
  - ✓ Comments (optional)
  - ✓ Attachment: Public notice must be in pdf or xls format.
  - ✓ Orientation Information

![](_page_27_Picture_13.jpeg)

![](_page_28_Figure_1.jpeg)

![](_page_28_Figure_2.jpeg)

![](_page_29_Figure_1.jpeg)

![](_page_29_Picture_2.jpeg)

![](_page_30_Picture_1.jpeg)

![](_page_30_Picture_2.jpeg)

![](_page_31_Figure_1.jpeg)

| Hav                                                                               | vaii.gov 🙈 🔤                                                    |                | have it g<br>Governationits                                                                                                    |
|-----------------------------------------------------------------------------------|-----------------------------------------------------------------|----------------|----------------------------------------------------------------------------------------------------|
| Official size for the Blat                                                        |                                                                 |                | State Procurement Office<br>Department of Accounting and General Service                                                                  |
| RFPs for Health and<br>Human Services                                             | RFPs for Health and Human Ser                                   | vices - MANAGE |                                                                                                    |
| Nanage Horre                                                                      | RFPs                                                            |                |                                                                                                    |
| Add New RFP                                                                       | Add a New RFP                                                   |                |                                                                                                    |
| Perding RFPs                                                                      | Open RFPs                                                       |                |                                                                                                    |
| Open RFPs                                                                         | <ul> <li>Closed RFPs</li> </ul>                                 |                |                                                                                                    |
| Closed RFPs                                                                       | <ul> <li>Search by RFP Number</li> </ul>                        |                |                                                                                                    |
| Search                                                                            | LINKS                                                           |                |                                                                                                    |
| Public Ste                                                                        | <ul> <li>RCP 103F Public Site</li> <li>SPO Main Site</li> </ul> |                |                                                                                                    |
| Ðit                                                                               |                                                                 |                |                                                                                                    |
| Manage Area                                                                       |                                                                 |                |                                                                                                    |
| User: spoh-test<br>• Manage Home<br>• Change Password<br>• Change IP<br>• Log Out |                                                                 |                |                                                                                                    |
|                                                                                   |                                                                 |                | Home   cpi2   Terms of Uce   About   SPO2 - Log 0<br>Coniad Wetmasser   Search SI<br>Copyright © 2009 Obde of Hawaii - All rights reserve |

|                                     |                                                                                                    | Department of Accou       |
|-------------------------------------|----------------------------------------------------------------------------------------------------|---------------------------|
| FPs for Health and<br>uman Services | RFP Form                                                                                                    |                           |
| anage Home                          | Adding New RFP                                                                                                    |                           |
| id New RFP                          | RFP Number:                                                                                                    |                           |
| ending RFPs                         | Service Title:                                                                                                    |                           |
| oen RFPs                            | Service Description:                                                                                                    |                           |
| osed RFPs                           |                                                                                                    |                           |
| earch                               | Contact Phone:<br>(Enter only numbers. Ito spaces or other characters. Include area code.<br>Contact mail:<br>Publish Date:<br>(format: mm/dd/syys)<br>Number Addenda:<br>(format: mm/dd/syys)<br>Proposal Submittal Deadline - Due Date:<br>(format: mm/dd/syys)<br>Comments: |                           |
|                                     | Approximate Functing per Yeat:<br>(Enter only members: Ho agess, commas or other characters.)<br>Projected Start Date:<br>(format muniddfypy)<br>Projected End Date:<br>(format: muniddfypy)<br>Will there be multiple awards or a single award:<br>Awardee:                   | \$<br>Mutiple<br># Singlo |

|                                                                                    | <b>B</b>               |      |         |                                                                                             | State Procurement Office                |
|------------------------------------------------------------------------------------|------------------------|------|---------|---------------------------------------------------------------------------------------------|-----------------------------------------|
| RFPs for Health and<br>Human Sarvices                                              | Manage RFPs            |      |         |                                                                                             | ,,,,,,,,,,,,,,,,,,,,,,,,,,,,,,,,,,,,,,, |
| Manage Home                                                                        | - Open RFPs            |      |         |                                                                                             |                                         |
| AddNewRFP                                                                          | RFP(s) fourd: 9        |      |         |                                                                                             |                                         |
| Pandino REPs                                                                       | NO                     | DEPT | DN      | SERVICE                                                                                     | STATUS                                  |
| Once DEDa                                                                          | AG-CFJAD-VAWA-2008-WF  | AG   | qijad   | Victim Services for Adult Female Victims of Domestic Violence or Sexual Assault             | Open                                    |
| uper RFFS                                                                          | HMS 30245-01-S         | DHS  | bessi i | Pre-Flus Preschool Services - Statevide                                                     | Öpen                                    |
| Closed RFPs                                                                        | HMS-503-05-04          | DHS  | ojs I   | h-Facility Sex Offender and Victim Bevices                                                  | Open                                    |
| Search                                                                             | MIN3-503-05-05         | DHS  | ojs /   | Auxiliary Nusing Services for Harvaii Youth Conectional Services                            | Open                                    |
| Dublis Olis                                                                        | - R R PSD 03-CPS/SD-21 | PS   | cțed !  | Sex Offender Trastment Services, Statewide                                                  | Open                                    |
| PUDICSIE                                                                           | PSD 03-CPS_SA-29       | PS   | qisd (  | Continuum of Treatment Services                                                             | Open                                    |
| Eiit                                                                               | PS00%CPS/SA-28         | PS   | cpsd /  | Alternative to Incerceration for Female Offendes at the Hawaii Community Conectional Center | Open                                    |
| Manage Area                                                                        |                        | dae  | QUÍSS   | Provision of Burrogate Parent Services for Students of the Department of Education          | Öpen                                    |
| Jser: administrator<br>Manage Home<br>Change Password<br>Change IP<br>Manage Users |                        | 68   |         | Attrach                                                                                     | Open                                    |

| RFP V                                                                                                    | Vebsite (RI           | -PW) (0    | continued)                          |           |                                                                                                    |
|----------------------------------------------------------------------------------------------------|-----------------------|------------|-------------------------------------|-----------|----------------------------------------------------------------------------------------------------|
| RifPs for Health and<br>Human Services                                                                                                    | Vali.gov              | 5          | Click here to add<br>new attachment |           | Conner and Hor<br>Conner and Hor<br>State Procurement Office<br>Department of Acquiring and Conerd Services |
| Manage Home                                                                                                    |                       |            |                                     |           |                                                                                                    |
| Add New RFP                                                                                                    | Upload New Attachment | ATTACUMENT | NAME                                | THE MADE  | IDION PATE                                                                                                  |
| Pending RFPs                                                                                                    |                       | ALIAUNMEN  | NAME.                               | FILE NANE | OPLOAD DATE                                                                                                 |
| Open RFPs                                                                                                    |                       |            |                                     |           |                                                                                                    |
| Closed RFPs                                                                                                    |                       |            |                                     |           |                                                                                                    |
| Search                                                                                                    |                       |            |                                     |           |                                                                                                    |
| Public Site                                                                                                    |                       |            |                                     |           |                                                                                                    |
| Evit                                                                                                    | _                     |            |                                     |           |                                                                                                    |
| Mange Ares<br>Use: administrator<br>• Manage Home<br>• Change Password<br>• Change IP<br>• Manage Liferis<br>• Manage Liferis<br>• Manage Groups<br>• Log Out |                       |            |                                     |           |                                                                                                    |

| Have Have                                                                 | vaii.g     | ov               | Emanue -<br>Source Loss Lage<br>State Procurement Office<br>Department of Accounting and General Services |
|---------------------------------------------------------------------------|------------|------------------|----------------------------------------------------------------------------------------------------|
| FPs for Health and                                                        | Add Att    | achment          |                                                                                                    |
| lanage Home                                                               | Attach Fil | e to RFP No. xxx |                                                                                                    |
| dd New RFP                                                                | Nama:      |                  |                                                                                                    |
| ending RFPs                                                               | File:      |                  |                                                                                                    |
| pen RFPs                                                                  | rile.      |                  |                                                                                                    |
| losed RFPs                                                                |            | Atach File       |                                                                                                    |
| earch                                                                     |            |                  |                                                                                                    |
| ublic Site                                                                |            |                  |                                                                                                    |
| oit.                                                                      |            |                  |                                                                                                    |
| anage Area                                                                |            |                  |                                                                                                    |
| ser: spoh-tes!<br>Manage Horne<br>Change Password<br>Change IP<br>Log Out | -          |                  |                                                                                                    |
|                                                                           |            |                  | Horre [sp02] Terms of Use [ About ] SP02 - Log Out                                                        |
|                                                                           |            |                  | Contaxt Webmaster   Search Site                                                                           |

| Annual spectrum                                                                             | Vali.gov<br>State Procurement Office                               |
|---------------------------------------------------------------------------------------------|--------------------------------------------------------------------|
| RFPs for Health and                                                                         | Department of Acquinting and General Services Attachment Added     |
| Manage Home                                                                                 | RFP#: xxx                                                          |
| Add New RFP                                                                                 | File was successfully uploaded and renamed to r/p68/1239652946.pdf |
| Pending RFPs                                                                                |                                                                    |
| Open RFPs                                                                                   | Edit Attachments     Homa                                          |
| Closed RFPs                                                                                 | • ENERA                                                            |
| Search                                                                                      |                                                                    |
| Public Site                                                                                 |                                                                    |
| Exil                                                                                        |                                                                    |
| Nanage Area<br>Liser: spoh-test<br>• Manage Home<br>• Change IP<br>• Change IP<br>• Log Out |                                                                    |
|                                                                                             | Home [spo2] Terms of Use [ About ] GT02-LogOut                     |
|                                                                                             | Costad Webmaster   Search Site                                     |

| Police she to the Bat                                                                                                    |                        |            |             |                                                                                                    | State Procurement Off ce<br>Desament of Acousting and General Service                                                                            |
|----------------------------------------------------------------------------------------------------|------------------------|------------|-------------|----------------------------------------------------------------------------------------------------|----------------------------------------------------------------------------------------------------|
| FPs for Health and<br>uman Services                                                                                          | Manage RFPs            |            |             |                                                                                                    |                                                                                                    |
| lanage Home                                                                                                    | Open RFPs Clic         | k on Rl    | PN          | No. to see RFP detail                                                                                       |                                                                                                    |
| dt New RFP                                                                                                    | RFP(s) found: 9        |            |             | )                                                                                                    |                                                                                                    |
| ending RFPs                                                                                                    | M                      | 7          |             | SERVICE                                                                                                    | STATUS                                                                                                    |
| Inan 2024                                                                                                    | AG-CPJAD-VA/KA-2006-WF | / /        | qijai       | Victim Services for Adult Female Victims of Domestic Violence or Sexual Azzault                             | Open                                                                                                    |
| 90001112                                                                                                    | HINS 302 09 01-S       | <b>A</b> 8 | bessi       | Pie Plus Pleschool Services - Statevide                                                                     | Open                                                                                                    |
| IOS BIJ KHPS                                                                                                    |                        | DH6        | ojs         | In Fadilty Sex Ottender and Yidim Services                                                                  | Open                                                                                                    |
| earch                                                                                                    |                        | P U45      | ojs<br>mart | Australy Rutsing Services for Haves Touth Contectional Services<br>Gay Offendar Treatment Caninas Statusika | Open                                                                                                    |
| ublic Site                                                                                                    | PSD 19-CPS_SA-29       | PS         | case!       | Continuum of Treatment Services                                                                             | Open                                                                                                    |
| n                                                                                                    | 2 DB PS0(9-CPS/SJ-23   | PS         | caed        | Alternative to Incerceration for Female Offenders at the Hawaii Community Correctoral Center                | Open                                                                                                    |
|                                                                                                    | A DOL REP FOS-081      | doe        | 00388       | Provision of Sumgate Parent Services for Students of the Department of Education                            | Open                                                                                                    |
| amage Arell<br>ser, administrator<br>Nanage Home<br>Change Fassword<br>Change IP<br>Nanage Users<br>Nanage Groups<br>Log Out | 2 日前 RFP F05-110       | doe        | lto         | Alternalive Learning Center                                                                                 | Open                                                                                                    |
|                                                                                                    |                        |            |             |                                                                                                    | Home   spd2   Terms of Use   About   SP02 - Log Out<br>Contact Vebmarker   Search Site<br>Copylight 8 2009 State of Havaii - All rights reserved |

| RFP Detail                                                                                                    |                                                                                                  |
|----------------------------------------------------------------------------------------------------|--------------------------------------------------------------------------------------------------|
| Service Information                                                                                                    |                                                                                                  |
| RFP Number:                                                                                                    | PSD 09-CPS/SO-21                                                                                 |
| Title:                                                                                                    | Sex Offender Treatment Services, Statewide                                                       |
| Description:                                                                                                    |                                                                                                  |
| Geographic                                                                                                    |                                                                                                  |
| Area(s):                                                                                                    | Statewide                                                                                        |
| Approximate funding per year:                                                                                                    | \$453,300                                                                                        |
| Projected Start date:                                                                                                    | 07/01/09                                                                                         |
| Project End Date:                                                                                                    | 06/30/10                                                                                         |
| Will there be multiple awards or a sin                                                                                                   | gle award: Multiple                                                                              |
| Comments:                                                                                                    |                                                                                                  |
| Important Dates                                                                                                    |                                                                                                  |
| Date Published:                                                                                                    | 02/27/09                                                                                         |
| Due Date:                                                                                                    | 04/15/09                                                                                         |
| Addenda Information                                                                                                    |                                                                                                  |
| Number of                                                                                                    |                                                                                                  |
| Addenda:                                                                                                    | 1                                                                                                |
| Date of Most<br>Recent                                                                                                    |                                                                                                  |
| Addenda:                                                                                                    | 03/03/09                                                                                         |
| Contact Information                                                                                                    |                                                                                                  |
| Department:                                                                                                    | Public Safety                                                                                    |
| Division:                                                                                                    | Corrections Program Services                                                                     |
| Branch/Program:                                                                                                    | Sex Offender Treatment Program                                                                   |
| Contact Person:                                                                                                    | Marc S. Yamamoto                                                                                 |
| Contact Phone:                                                                                                    | (808) 587-1215                                                                                   |
| Contact e-mail:                                                                                                    | marc.s.yamamoto@hawaii.gov                                                                       |
| Get the RFP                                                                                                    |                                                                                                  |
| (Cilick on the name to view<br>In a new window. Right olick<br>the name and olick on "Save<br>Target As" to download to<br>your computer | Addendum 1 ( <i>Upleaded: 92/03/09)</i><br>RFP No. PSD 05-CPS/SO-21 ( <i>Upleaded: 03/02/00)</i> |

| RFP W                                                                                                    | /ebsite ( <u>RFF</u>                                                                                                    | <u>2W</u> ) (continued)                                                                                                    |                                                                                                    |                                                                                           |                                                                                                    |
|----------------------------------------------------------------------------------------------------|----------------------------------------------------------------------------------------------------|----------------------------------------------------------------------------------------------------|----------------------------------------------------------------------------------------------------|-------------------------------------------------------------------------------------------|----------------------------------------------------------------------------------------------------|
| Annual case for the Solo                                                                                           | vaii.gov                                                                                                    | Public Site                                                                                                    | State Pro<br>Department of Accounts                                                                                                    | co<br>Cureme<br>ng and Ger                                                                | havrait.po<br>and to define<br>nt Office<br>leral Services                                               |
| RFPs for Health and                                                                                                | Requests for Propos                                                                                                    | als                                                                                                    |                                                                                                    |                                                                                           |                                                                                                    |
| Home                                                                                                    | 9 RFPs Found                                                                                                    | Click on RFP's No. or Service to view more information about the RFP.                                                                                                    |                                                                                                    |                                                                                           |                                                                                                    |
| All RFPs                                                                                                    | No.                                                                                                    | Service                                                                                                    | Department                                                                                                    | Area                                                                                      | Due Date                                                                                                 |
| Search<br>Procurement of Health<br>& Human Services<br>State Procurement<br>Office<br>DAGS Home<br>SFP#:<br>Search | AG-CRUAD-VAWA-2018-WF<br>HMS 302-09-01-S<br>HMS-503-09-04<br>HMS-503-09-05<br>PSD 09-CFS/SO-21<br>PSD 09-CFS/SO-21<br>PSD 09-CFS/SA-29<br>PSD09-CPS/SA-28<br>RFP F19-081<br>RFP F19-011 | Victim Services for Adult Fernale Victims of Domestic Violence or Sexual Assaut<br>Pra-Flus Pracchod Services - Statewide<br>In-Facility Sex Offender and Victim Services<br>Aurollary Nursing Services for Hanaii Youth Correctional Services<br>Sex Offender Treatment Services, Statewide<br>Continuum of Treatment Services<br>Alternative to Incarceration for Fenale Offenders at the Hawaii Community Correctional Center<br>Provision of Surrogate Parent Services for Students of the Department of Education<br>Alternative Learning Center | Attorney General<br>Human Senices<br>Human Senices<br>Human Senices<br>Public Safety<br>Public Safety<br>Public Safety<br>Education<br>Education | Statewide<br>Statewide<br>Oahu<br>Oahu<br>Statewide<br>Oahu<br>Havai<br>Statewide<br>Oahu | 05/03/49<br>04/25/09<br>04/15/09<br>04/15/09<br>04/15/09<br>05/03/09<br>05/13/09<br>04/21/09<br>04/23/09 |
|                                                                                                    |                                                                                                    |                                                                                                    | Home<br>Con<br>Copyright © 2009 State o                                                                                                    | spo2   Term<br>taci Webmas<br>of <b>Hawai</b> - All                                       | is of Use   About<br>ler    Search Site<br>rights reserved.                                              |

![](_page_36_Picture_1.jpeg)

![](_page_36_Figure_2.jpeg)

HOW TO POST:

- Login (email address) and password required Requests must be directed through your departmental coordinator. Password will be sent via email. Password changes allowed.
- 2. Login website: http://dags.hawaii.gov/plannedpurchases/
- 3. Planned Purchases Report: Background, purpose and posting instructions (PowerPoint presentation).

http://hawaii.gov/spo/health-human-svcs/purchasinghealth-human-services-hrs-103f under "Planning"

## Posting to the Awards/Contracts Database (formerly CDRS)

#### Awards/CONTRACTS DATABASE (continued)

#### 1. How do I get started?

Obtain a login and password.

http://hawaii.gov/spo/state-county-personnelmanual/pans/posting-reporting-procurementawards-notices-and-solicitations-pans

(The same login and password work for both the RFPW and Awards/Contracts databases)

![](_page_38_Figure_1.jpeg)

![](_page_38_Picture_2.jpeg)

![](_page_39_Figure_1.jpeg)

![](_page_39_Picture_2.jpeg)

![](_page_40_Figure_1.jpeg)

| -           | ontract Form - Page 1                                                                                          |                                                                                                    |
|-------------|----------------------------------------------------------------------------------------------------|----------------------------------------------------------------------------------------------------|
|             | Contract ID<br>Winer<br>Contract(or PO) Number:                                                                | 7216<br>exempt                                                                                                    |
| 0<br>0<br>0 | ivision:<br>janch/Office:<br>rovider:                                                                          | Affec Heath Care Center                                                                                                    |
| it          | you can rooffind the provider in the list use the "Add Provider" button to create a new provider.              | AAP mile Support Services Aber Costs Support Services Aber Costs Support Services Aber Costs Support Services Aber Costs Support Aber Costs Support Aber Costs Support Aber Costs Support Aber Costs Support Aber Costs Support Aber Costs Aber Costs Aber Co |
| `.          | hand and a second second second second second second second second second second second second second second s | Add Provider                                                                                                    |
| 0           | ervice:<br>Jescription:                                                                                        |                                                                                                    |
| G           | eographic Areas:                                                                                               | Rawai Kauai Lansi Maui Molokai Oshu Statevride                                                                                                    |
| т           | arget Populations:                                                                                             | 0.2 3.4 5.11 12.17 18.20 21.58 59 and older families all                                                                                                    |
| S<br>(/E    | ipecial Population, if any:<br>itarl Date:<br>matodayyy)<br>ind Date:                                          |                                                                                                    |
| P           | mackadygygy)<br>Possible extensions to:<br>mackadygy                                                           |                                                                                                    |

![](_page_41_Figure_1.jpeg)

![](_page_41_Picture_2.jpeg)

| Adding                                                                                          | a New Contract (continued)<br>"Save & Go Back to Page | 2" to check information                                                                                                    |
|-------------------------------------------------------------------------------------------------|-------------------------------------------------------|----------------------------------------------------------------------------------------------------|
| ente<br>Oficial cite for the State                                                              | Adgov (C)                                             | State Procurement Office<br>Cepartment of Accounting and General Services                                                                        |
| Contracts for Health                                                                            | Method of Procurement and Number Form                 |                                                                                                    |
| Ind Human Services                                                                              |                                                       |                                                                                                    |
| Contract - NEW                                                                                  | Contract Number:                                      | test                                                                                                    |
| Contract - READCH                                                                               | Method of Procurement:                                | Competitive RFP                                                                                                    |
| Contract - ALL                                                                                  | RFP, PEH or RH Number, as applicab                    | le:                                                                                                    |
| Providers                                                                                       |                                                       |                                                                                                    |
| Public Site                                                                                     |                                                       | Save & Go Back to Page2 Reset                                                                                                    |
| bit                                                                                             |                                                       |                                                                                                    |
| Manage Area<br>User: spoh-test<br>Manage Horre<br>• Change Password<br>• Change IP<br>• Log Out |                                                       |                                                                                                    |
|                                                                                                 |                                                       | Höme ( spo2 / Terms of Use ( About ) SP02 - Log Ovi<br>Cortad Vielmrader ( Search Sita<br>Ceprtipht ©2009 State of Hawaii - All rights reserved. |

![](_page_42_Picture_2.jpeg)

![](_page_43_Figure_1.jpeg)

![](_page_43_Figure_2.jpeg)

| You are                                                                                                    | required to enter a funding amou                                                                                                    | nt. <u>DO NOT LEAVE BLANK!</u>                                          |
|----------------------------------------------------------------------------------------------------|----------------------------------------------------------------------------------------------------|-------------------------------------------------------------------------|
| Hav<br>Official site for the Office                                                                                                    | vali.gov                                                                                                    | State Procurement Office<br>Department of Accenting and General Service |
| ontracts for Health<br>nd Human Services                                                                                                    | Funds Form                                                                                                    |                                                                         |
| ianage Horre<br>ontract NEW<br>ontract - SEARCH<br>antract - All L<br>tovidors<br>ublic Site<br>anage Ares<br>ser: spoh kest<br>Manage Home<br>Change (Password<br>Change (P | Fiscal Year:<br>Federal Funds Contracted:<br>General Funds Contracted:<br>Special Funds Contracted:<br>Check if the contract does not include total funding by year and this<br>is an estimate. Explain in Comments.:<br>Federal Funds Actually Expended:<br>General Funds Actually Expended:<br>Special Funds Actually Expended:<br>Comments: |                                                                         |
|                                                                                                    |                                                                                                    | Save Raset                                                              |

| Adding a New Contract (continued)                        |
|----------------------------------------------------------|
| Example:                                                 |
| Contract Period: 1 year with 3 yearly options to extend. |
| Funding: \$200,000 per contract year                     |
| Total funding for 4 years: \$800,000                     |
|                                                          |
| FY 2012: \$200,000                                       |
| FY 2013: \$200,000                                       |
| FY 2014: \$200,000                                       |
| FY 2015: \$200,000                                       |
|                                                          |
|                                                          |
|                                                          |

![](_page_45_Figure_1.jpeg)

![](_page_45_Picture_2.jpeg)

![](_page_46_Figure_1.jpeg)

![](_page_46_Figure_2.jpeg)

![](_page_47_Figure_1.jpeg)

|                                                                                                    | Department of Accounting and General Services  |
|----------------------------------------------------------------------------------------------------|------------------------------------------------|
| Contract Form - Page 4<br>Contract(or PO) Number: test                                                                                                    |                                                |
| Method of Compensation & Payment                                                                                                    |                                                |
| Method of Compensation:                                                                                                    | Cost Reimbursement Unit Rate Fixed Price Other |
| New Service - Is this a new service for the purchasing agency?                                                                                                    | Yes: O No: O                                   |
| Modified Service - Is this a significantly modified service from prior<br>solicitations?                                                                                                    | Yes: O No O                                    |
| Does this Contract Contain:                                                                                                    |                                                |
| Initial Payment - an advance ent that is later repriled with the m<br>of payment?                                                                                                    | nethod Yes: 🔿 No. 🖲                            |
| Guaranteed Payment - minimum no nerrals for which pa<br>is guaranteed.                                                                                                    | ayment Yes: O No. 🖲                            |
| Start-Up Costs - costs to start-Up Costs - costs to start-Up Costs - costs - c | Yes. 🕐 No. 💩                                   |
| Contact Information                                                                                                    |                                                |
| Contact Person:                                                                                                    |                                                |
| Phone:                                                                                                    |                                                |
| E-Mail:                                                                                                    |                                                |
| Comments:                                                                                                    |                                                |
|                                                                                                    |                                                |
|                                                                                                    |                                                |
|                                                                                                    | Firish Reset                                   |

| Adding a New Contr                                                                               | act (continued)                          |
|--------------------------------------------------------------------------------------------------|------------------------------------------|
| Official site for the state                                                                      | vaii.gov                                 |
| Contracts for Health<br>and Human Services                                                       | Contract Form - Finished                 |
| Manage Home                                                                                      | V/IE)// this Contract                    |
| Contract - NEW                                                                                   | EDIT this Contract                       |
| Contract - SEARCH                                                                                | page: 1   2   3   4                      |
| Contract - ALL                                                                                   | <ul> <li>DELETE this Contract</li> </ul> |
| Providers                                                                                        | Home                                     |
| Public Site                                                                                      |                                          |
| Exit                                                                                             |                                          |
| Manage Area<br>User: spoh-test<br>• Manage Home<br>• Change Password<br>• Change IP<br>• Log Out | •                                        |

| Adding a N                                                               | ew Contract (continued)                           |                                                                                            |
|--------------------------------------------------------------------------|---------------------------------------------------|--------------------------------------------------------------------------------------------|
| Hawaii.g                                                                 |                                                   | Concert And Son<br>State Procurement Office<br>Department of Acquering and General Sonaces |
| Contract Detail                                                          | 4 1 10-10-10-10-00                                |                                                                                            |
| Contract(or PO) Number:                                                  | test uploaded: 04/13/00<br>Last Uplated: 04/13/09 |                                                                                            |
| Department:                                                              | Accounting & General Services                     |                                                                                            |
| Division:                                                                | State Procurement Office                          |                                                                                            |
| Branch/Office:                                                           | 4400                                              |                                                                                            |
| Provider:                                                                |                                                   |                                                                                            |
| Service Title:                                                           | As your contract is                               |                                                                                            |
| Description:                                                             |                                                   |                                                                                            |
| Geographic Area:                                                         | j extended this end date                          | 2                                                                                          |
| Target Population:                                                       | A sha bi sha aa                                   |                                                                                            |
| Special Population, If any:                                              | snould change.                                    |                                                                                            |
| Start Date(mm/du/yyyy).                                                  | 04/13/2009                                        |                                                                                            |
| Enclose.<br>Possible extensions to:                                      | 04/12/2015                                        |                                                                                            |
| Procurement Type - Number                                                | Competitive-REP - REP Test                        |                                                                                            |
| (s):                                                                     |                                                   |                                                                                            |
| Method of Compensation                                                   |                                                   |                                                                                            |
| Method of Payment:                                                       | Unit Rate                                         |                                                                                            |
| Is this a new service for the<br>purchasing agency?                      | No                                                |                                                                                            |
| Is this a significantly<br>modified service from prior<br>solicitations? | No                                                |                                                                                            |
| Does this Contract Contain:                                              |                                                   |                                                                                            |
| Initial Payment                                                          | No                                                |                                                                                            |

| Method of Compensation                                                                           | n                                |  |
|--------------------------------------------------------------------------------------------------|----------------------------------|--|
| Method of Payment:                                                                               | Unit Rate                        |  |
| Is this a new service for the<br>purchasing agency?                                              | No                               |  |
| Is this a significantly<br>modified service from prior<br>solicitations?                         | No                               |  |
| Does this Contract Contain:                                                                      |                                  |  |
| Initial Payment<br>An advance payment that is<br>later reconciled with the<br>method of payment. | <b>Update point-of-</b>          |  |
| Guaranteed Payment<br>Minimum number of<br>units/referrais for which<br>payment is guaranteed.   | <sup>№</sup> contact information |  |
| Start-Up Costs<br>Costs to start a new service<br>or significantly modify a<br>service.          | No (as necessary                 |  |
| Contact Information                                                                              |                                  |  |
| Contact Person:                                                                                  | Conne Higa                       |  |
| Phone:                                                                                           | (808) -567-47                    |  |
| E-wai:                                                                                           | comme.y.nga@nawan.gov            |  |
| Significant<br>Accomplishments:                                                                  |                                  |  |
| Funding for Contract                                                                             |                                  |  |
| Fiscal Year: 2009                                                                                |                                  |  |
|                                                                                                  | Contracted Expended              |  |
| Federal Funds:                                                                                   | 30 50<br>\$100 \$200             |  |
| state Fullus.                                                                                    | 3100 3200                        |  |

| or significantly modify a<br>service.      |                           |       |          |       |                               |                                                                                                    |           |
|--------------------------------------------|---------------------------|-------|----------|-------|-------------------------------|----------------------------------------------------------------------------------------------------|-----------|
| Contact Information                        |                           |       |          |       |                               |                                                                                                    |           |
| Contact Person:                            | Corinne Higa              |       |          |       |                               |                                                                                                    |           |
| Phone:                                     | (808) 587-47              |       |          |       |                               |                                                                                                    |           |
| E-Mail:                                    | corinne.y.higa@hawaii.gov | /     |          |       |                               |                                                                                                    |           |
| Comments:                                  |                           |       |          |       |                               |                                                                                                    |           |
| Significant<br>Accomplishments:            |                           |       |          |       |                               |                                                                                                    |           |
| unding for Contract                        |                           |       |          |       |                               |                                                                                                    |           |
| iscal Year: 2010                           |                           |       |          |       |                               |                                                                                                    |           |
|                                            | Contracted                |       | Expended |       |                               |                                                                                                    |           |
| Federal Funds:                             |                           | \$0   |          | \$0   |                               |                                                                                                    |           |
| State Funds:                               |                           | \$200 |          | \$150 |                               |                                                                                                    |           |
| Special Funds:                             |                           | 6200  |          | 50    |                               |                                                                                                    |           |
| Are Total Funds Contracted?"               | No                        | \$200 |          | \$150 |                               |                                                                                                    |           |
| Comments:                                  | 10                        |       |          |       |                               |                                                                                                    |           |
| iscal Year: 2009                           |                           |       |          |       |                               |                                                                                                    |           |
|                                            | Contracted                |       | Expended |       |                               |                                                                                                    |           |
| Federal Funcis:                            |                           | \$0   |          | \$0   |                               |                                                                                                    |           |
| State Funde:                               |                           | \$100 |          | \$200 |                               |                                                                                                    |           |
| Special Funds:                             |                           | \$0   |          | \$0   |                               |                                                                                                    |           |
| Total Funds for FY:                        |                           | \$100 |          | \$200 |                               |                                                                                                    |           |
| Are Total Funds Contracted?":<br>Comments: | No                        |       |          |       |                               |                                                                                                    |           |
|                                            |                           |       |          |       |                               |                                                                                                    | _         |
|                                            |                           |       |          |       | Copyright © 2009 Stat         | ne   spitz   renns of Use   Acc<br>unlact Webmaster   Search Si<br>e of Hawaii - Ali rights reserve | ile<br>Id |
|                                            |                           |       |          |       | internet   Protected Made: Or | 8,100%                                                                                              |           |

## Getting to the End CDRS

- > Before logging out, check your work!
- > If you are done, log out.

### Updating

- 6. Updating or Editing Contract Information
  - Log in; click on **Manage**..
  - Click on List all Contracts or Search all Contracts."

(FYI: You can only edit those entries that were entered under the same login and password. To view all entries by the department or division, you need to view it from the public view.) Awards/CONTRACTS DATABASE (continued)
5) What kind of purchases of health and human service do I need to report on the Award/Contracts database?

- a. Any HRS Chapter 103F purchase using the five methods of procurement: *Competitive, restrictive, treatment, crisis, small purchase*
- b. Purchases exempt from HRS Chapter 103F (including HRS Chapter 42F grants for health & human services).

(a & b regardless if formal contracts, memorandums of agreement or understanding (MOA or MOU), and purchase orders)

![](_page_51_Figure_5.jpeg)

#### Updating your Contracts

(Awards/Contracts Database)

## What information needs to be added or adjusted during the life of the contract?

- 👃 End date
- 🖶 Funding
  - Expected funding for the next fiscal year
  - Actual expenditures for the preceding year
- Contact information
- Significant contract accomplishments

#### Attachments

(Awards/Contracts Database)

- 9. How do I upload an attachment?
  - a) When you have located your contract, click on the green (arrow) icon to make an attachment.
  - b) Click on Add New
  - c) Provide an attachment name
  - d) Click on **Browse** to find and attach the file.
  - e) Save.

![](_page_53_Figure_1.jpeg)

State Procurement Office Corinne Higa (808) 587-4706 corinne.y.higa@hawaii.gov